## LEADER Mise en œuvre stratégie - Dispositif 22 -

# Guide de saisie de la demande de subvention

LA RÉGION AU CŒUR DES TERRITOIRES

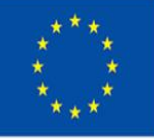

Cofinancé par l'Union européenne

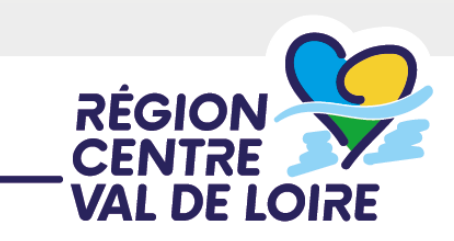

## SOMMAIRE

## 2 Etapes :

1 - Renseigner le fichier ANNEXE 1 Dépenses (fichier Excel d'appui au calcul des dépenses et de l'aide publique)

2 - Renseigner votre demande d'aide sur le portail « nos aides en lignes »

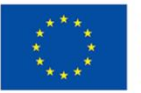

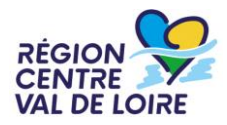

# 1 -Renseignement de l'annexe 1:

## (à joindre dans le portail avec votre formulaire renseigné au format excel)

## Prendre contact avec votre GAL pour compléter cette annexe

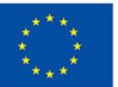

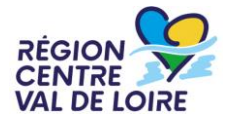

2 - Renseigner le formulaire de demande d'aide LEADER Mise en œuvre de la stratégie sur le portail «nos aides en ligne»

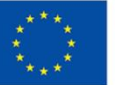

- Les étapes de la saisie :
- Accès au portail, le préambule et les critères d'éligibilité
- ≈> Identification du demandeur
- ≈ Le contenu de votre dossier de demande d'aide

⇒ Les engagements du bénéficiaire
 ⇒ Les listes de pièces à joindre et à télécharger
 ⇒ Transmission de votre demande

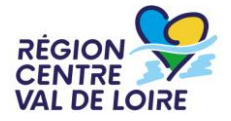

# Accès au portail :

https://nosaidesenligneregion.centre-

valdeloire.fr/aides/#/crcvl/connecte/F\_FEADER\_LEADER/depot/si

mple

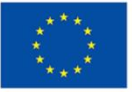

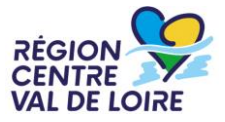

#### 2 – Le formulaire « nos aides en lignes » : accès ou création de comptes

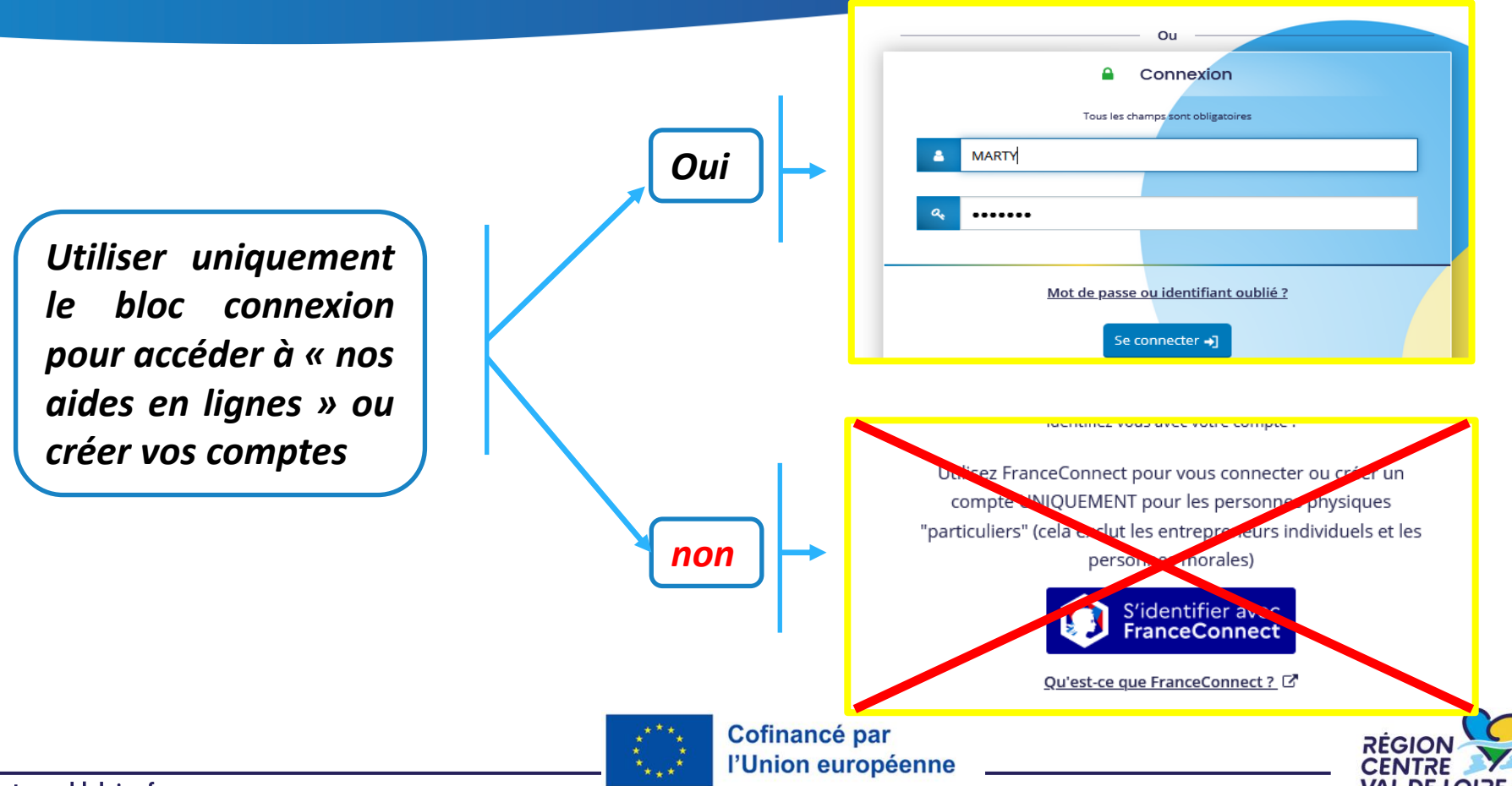

# 2 – Le formulaire « nos aides en lignes » : informations avant de commencer votre saisie

Sur toutes les pages vous pouvez situer les étapes de votre dépôt de votre demande d'aide.

| 1                                                                                         | 2                                                                                                    | 3                                                        | 4             |
|-------------------------------------------------------------------------------------------|----------------------------------------------------------------------------------------------------|----------------------------------------------------------|---------------|
| Préambule                                                                                 | Vos informations                                                                                                  | Votre dossier                                            | Récapitulatif |
| Pour sauvegard<br>sur « Enregistre<br>En cliquant sur<br>enregistrée et<br>demande d'aide | ler les informations déjà co<br>r » en pied page.<br>«Suivant» votre page sera o<br>vous pourrez poursuivre<br>?. | omplétées, cliquez<br>automatiquement<br>votre saisie de | € Enregistrer |

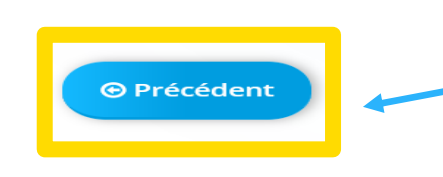

Lorsque vous avez enregistré vos informations, cliquez sur « Précédent » pour vérifier ou corriger une information déjà saisie sur un écran précédent.

REGIOI

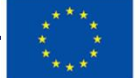

# 2 – Le formulaire « nos aides en lignes » : informations avant de commencer votre saisie

Possibilité de partager avec un tiers le dossier – mode lecture uniquement. La saisie restant de la responsabilité du demandeur -

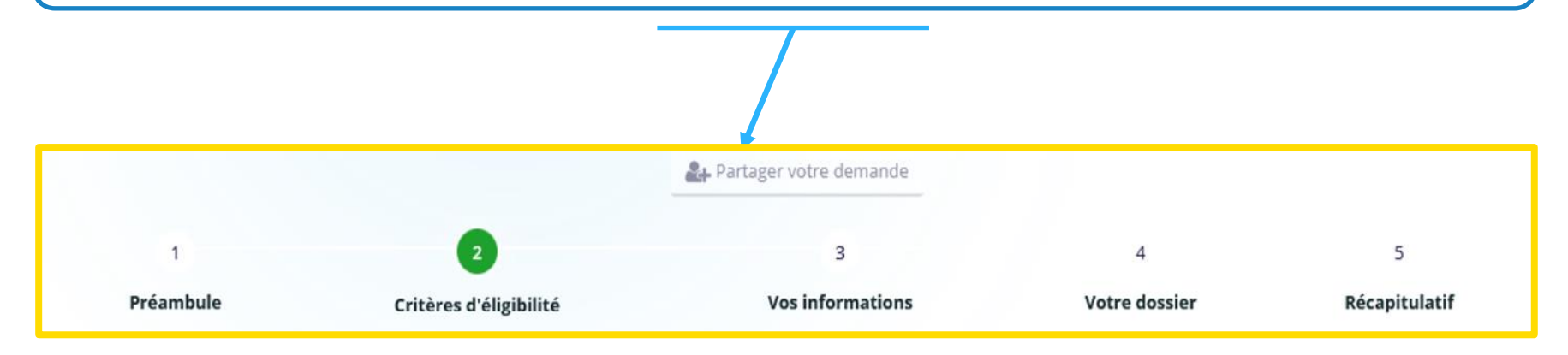

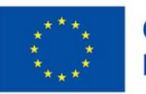

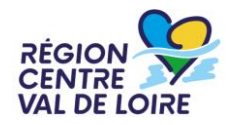

#### 2 – Le formulaire « nos aides en lignes » : l'écran « préambule »

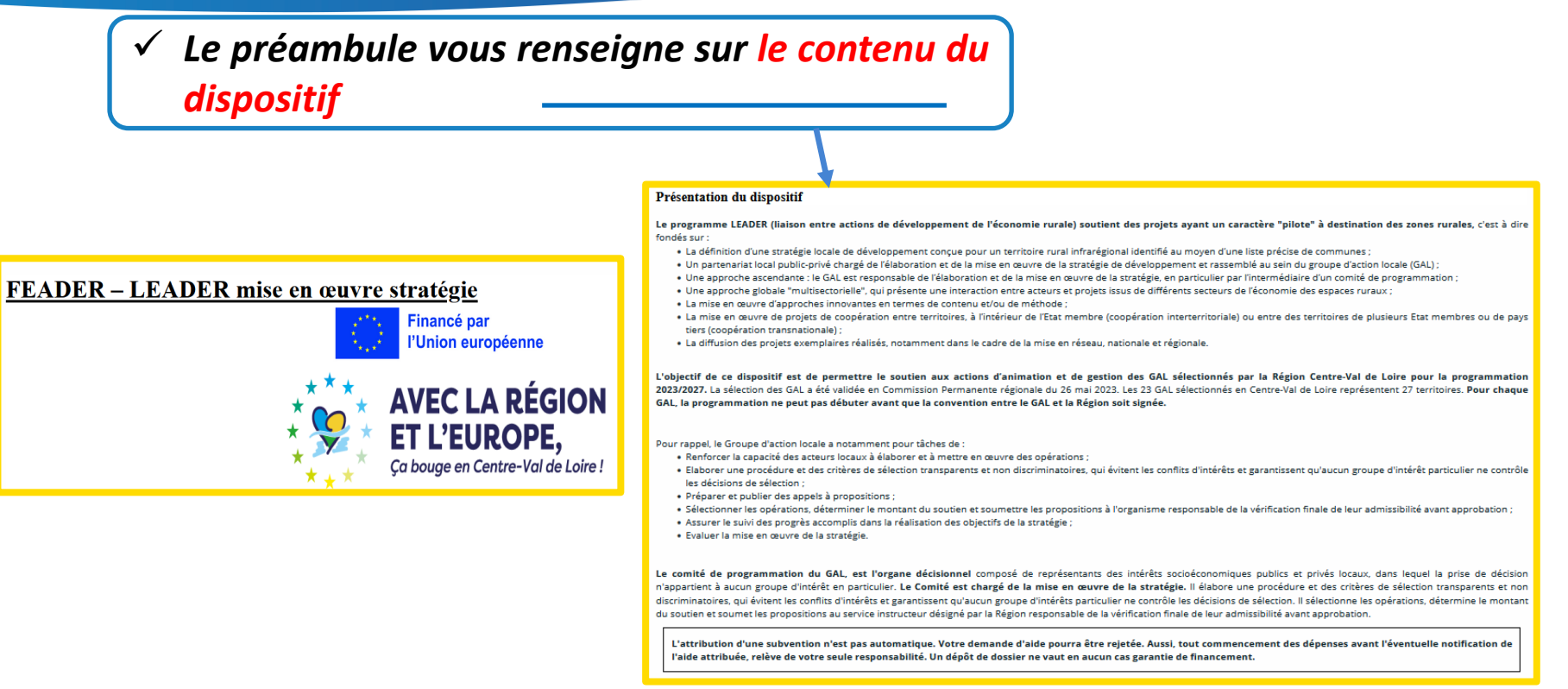

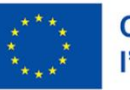

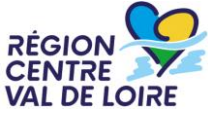

 $\checkmark$  Le préambule vous donne accès aux différents documents ressources et à la suite du formulaire Documents à renseigner FEADER – LEADER mise en œuvre stratégie Saisir la demande d'aide dans le portail des aides ; Documents à renseigner après le téléchargement via les liens ci-après : Financé par Annexe 1 "Dépenses prévisionnelles"; l'Union européenne Annexe 2 "Formulaire commande publique" ; • Annexe 3 "Fiche temps" : **AVEC LA RÉGION** Documents à consulter après téléchargement via le lien ci-après : ET L'EUROPE. Cadre d'intervention "Leader - Animation gestion des GAL" adopté en Commission Permanente régionale du 7 juillet 2023 (CPR 23.07.12.12); Fiche de synthèse Leader ; Ca bouge en Centre-Val de Loire ! Liste des GAL retenus en Centre-Val de Loire ; Liste des pièces à fournir en appui de la demande d'aide ; Liste des engagements du demandeur : Guide de saisie de la demande dans le portail "Nos aides en ligne" : Guide du bénéficiaire FEADER 2023-2027 : Tableaux des sanctions FEADER 2023-2027 :

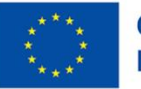

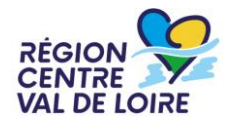

 Le préambule vous renseigne sur les coordonnées de vos contacts au sein des maisons de la Région

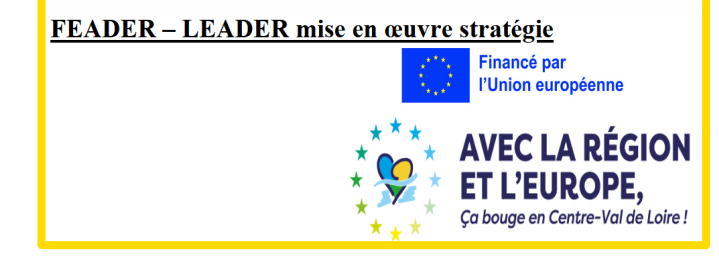

#### Quels sont vos contacts ?

Les demandes d'aide Leader sont instruites dans les Maisons de la Région situées dans chaque département. Vous trouverez le nom de votre interlocuteur dans le tableau ci-dessous

| Département                          | Gestionnaire Leader | Adresse de messagerie                         |
|--------------------------------------|---------------------|-----------------------------------------------|
| Maison de la Région - Cher           | Patrice BAILLY      | patrice.bailly@centrevaldeloire.fr            |
| Maison de la Région - Eure et Loir   | Justine LABROUSSE   | j <u>ustine.labrousse@centrevaldeloire.fr</u> |
| Maison de la Région - Indre          | Isabelle DUFOIS     | isabelle.dufois@centrevaldeloire.fr           |
| Maison de la Dégion Indre et Leire   | Isabelle BEAUCHAMP  | <u>isabelle.beauchamp@centrevaldeloire.fr</u> |
| Maison de la Region - Indré et Loire | Céline COULOIR      | celine.couloir@centrevaldeloire.fr            |
| Maison de la Région - Loir et Cher   | Francine COUTURIER  | francine.couturier@centrevaldeloire.fr        |
| Maison de la Région - Loiret         | Mélyne FRAGNET      | melyne.fragnet@centrevaldeloire.fr            |

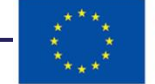

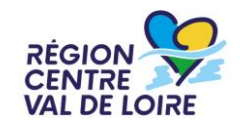

#### 2 – Le formulaire « nos aides en lignes » : l'écran « critères d'éligibilité»

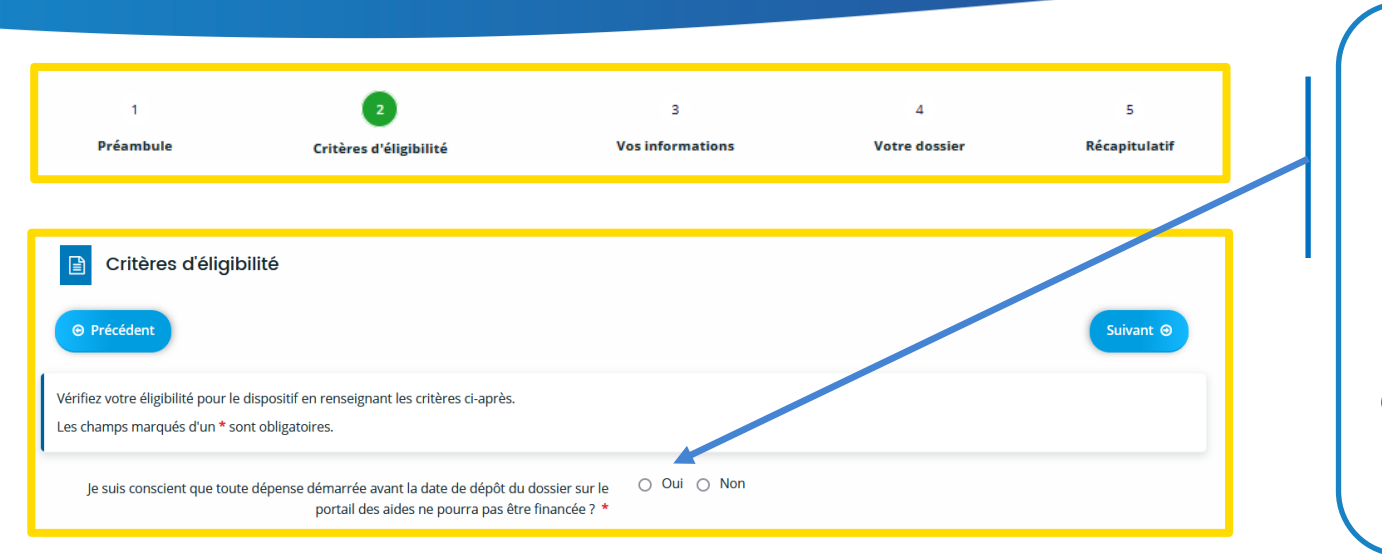

Seules les opérations qui ne sont pas commencées à la date de transmission de la demande d'aide sont éligibles.

*Tout commencement d'exécution d'une dépense avant la transmission de la demande d'aide remet en cause l'éligibilité de cette dépense.* 

Par « commencement d'exécution de l'opération », il faut comprendre le premier acte juridique passé pour la réalisation du projet ou, à défaut, le paiement de la première dépense (par exemple : signature d'un devis, d'un bon de commande, notification d'un marché public, paiement d'un acompte, d'une facture...).

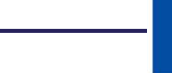

# 2 – Le formulaire « nos aides en lignes » : les écrans d'identification du tiers demandeur»

|                                                                                                    | Sélectionner la nature de                                                                                                    |
|----------------------------------------------------------------------------------------------------|----------------------------------------------------------------------------------------------------|
| Choix de la famille                                                                                                    | Ia structure demandeuse<br>via les catégories du menu<br>déroulant puis le SIRET                                                                                                    |
| Veuillez saisir les informations nécessaires à la vérification d'existence du tiers.<br>Les champs marqués d'un * sont obligatoires. |                                                                                                    |
| Je suis ou je représente un(e) * Entreprise<br>Domicilié(e)                                                                          | Association<br>Commune<br>Entrepreneur individuel (avec ou sans SIRET)<br>Entreprise<br>Etab. Public de Coopération Intercom.<br>Etablissement privé<br>Etablissement public<br>Etablissement public<br>Groupement d'Intérêt Public<br>Région et Département<br>Société d'économie mixte<br>Syndicat de communes |

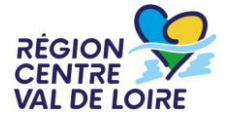

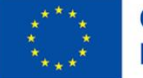

#### **2** – Le formulaire « nos aides en lignes » : les écrans d'identification du demandeur

| Précédent                                                                                                    | Saisir vos informations<br>personnelles permettant de vo   |
|----------------------------------------------------------------------------------------------------|------------------------------------------------------------|
| uillez saisir les informations nécessaires à la création du demar                                             | contacter                                                  |
| ous trouverez un guide d'aide pour comprendre ce qu'est un tier                                               | uant ici.                                                  |
| s champs marques d'un * sont obligatoires.                                                                    |                                                            |
|                                                                                                    |                                                            |
|                                                                                                    |                                                            |
|                                                                                                    |                                                            |
|                                                                                                    |                                                            |
| <ul> <li>Mes informations personnelles</li> </ul>                                                             |                                                            |
| Mes informations personnelles                                                                                 |                                                            |
| Mes informations personnelles     Nom complet *                                                               | nprod TESTSENPROD                                          |
| Mes informations personnelles     Nom complet *                                                               | nprod TESTSENPROD                                          |
| Mes informations personnelles     Nom complet *     Adresse électronique                                      | nprod TESTSENPROD                                          |
| Mes informations personnelles     Nom complet *     Adresse électronique                                      | nprod TESTSENPROD                                          |
| Mes informations personnelles     Nom complet *     Adresse électronique     Téléphone *                      | nprod TESTSENPROD<br>rrevaldeloire.fr                      |
| Mes informations personnelles     Nom complet *     Adresse électronique     Téléphone *                      | nprod TESTSENPROD<br>rrevaldeloire.fr                      |
| Mes informations personnelles     Nom complet *     Adresse électronique     Téléphone *                      | nprod TESTSENPROD<br>rrevaldeloire.fr                      |
| Mes informations personnelles     Nom complet *     Adresse électronique     Téléphone *                      | nprod TESTSENPROD<br>rrevaldeloire.fr                      |
| Mes informations personnelles     Nom complet *     Adresse électronique     Téléphone *     Portable         | nprod TESTSENPROD<br>rrevaldeloire.fr<br>n est obligatoire |
| Mes informations personnelles     Nom complet *     Adresse électronique     Téléphone *     Portable     Fax | nprod TESTSENPROD<br>rrevaldeloire.fr                      |
| Mes informations personnelles     Nom complet *     Adresse électronique     Téléphone *     Portable     Fax | nprod TESTSENPROD                                          |

\* \* \*

# 2 – Le formulaire « nos aides en lignes » : les écrans d'identification du tiers demandeur

|     | Identification                                                                                    |
|-----|---------------------------------------------------------------------------------------------------|
| © P | récédent                                                                                          |
| Veu | illez saisir les informations nécessaires à la création du demandeur.                             |
|     |                                                                                                   |
| Vou | s trouverez un guide d'aide pour comprendre ce qu'est un tiers demandeur <u>en cliquant ici</u> . |

Saisir très précisément les informations juridiques de la structure demandeuse (identification du tiers) pour créer ou retrouver votre tiers dans la base de données existante. La forme juridique est à choisir via le menu déroulant ci-dessous.

| SIRET *               |                                   | o oppraatie a standalish are material signed a (sons s)             |
|-----------------------|-----------------------------------|---------------------------------------------------------------------|
|                       |                                   | EARL<br>EURL<br>Groupement agricole d'exploitation en commun (GAEC) |
|                       |                                   | Groupement d'intérêt économique et environnemental (GIEE)           |
|                       |                                   | Profession libérale                                                 |
|                       |                                   |                                                                     |
| Sigle                 |                                   | AS SAS                                                              |
|                       |                                   | SASU                                                                |
|                       |                                   | sc                                                                  |
|                       |                                   | SCEA                                                                |
| NAF 01.               | 50Z - Culture et élevage associés | sci                                                                 |
|                       | -                                 | scic                                                                |
|                       |                                   | SCN                                                                 |
|                       |                                   | SCOP                                                                |
| Forme juridique * EAR | RL                                | SCOP SA                                                             |
|                       |                                   | SCOP SARL                                                           |
|                       |                                   | SCOP SAS                                                            |
| Site internet Veu     | uillez saisir un site internet    | SELARL                                                              |
|                       |                                   | O                                                                   |

#### **2** – Le formulaire « nos aides en lignes » : les écrans d'identification du demandeur

| ldentification                                                                                                    |                                                                                                    |
|----------------------------------------------------------------------------------------------------|----------------------------------------------------------------------------------------------------|
| © Précédent                                                                                                    |                                                                                                    |
| Veuillez saisir les informations nécessaires à la création du demand<br>Vous trouverez un guide d'aide pour comprendre ce qu'est un tiers<br>Les champs marqués d'un * sont obligatoires. | eur.<br>demandeur <u>en cliquant ici</u> .                                                                  |
| Adresse du demandeur                                                                                                    | Suivant O                                                                                                   |
| Veuillez saisir l'adresse du demandeur<br>Les champs marqués d'un * sont obligatoires.                                                                                                    |                                                                                                    |
| Vous êtes domicilié :                                                                                                    | En France<br>XXXXX                                                                                          |
|                                                                                                    | adresse.data.gouv.fr         Trouver une adresse         a         ex : allée Nicolas Le Blanc 56500 VANNES |
| Adresse *                                                                                                    | Identité du destinataire et/ou service<br>Bâtiment, résidence, entrée, zone industrielle                    |
|                                                                                                    | LOUZE Mentions spéciales de distribution, boite postale                                                     |
|                                                                                                    |                                                                                                    |

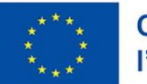

REGIO

VAL DE LOIRE

#### 2 – Le formulaire « nos aides en lignes » : les écrans d'identification du demandeur»

| Représ                                                                                                    | sentant légal                     |  |
|----------------------------------------------------------------------------------------------------|-----------------------------------|--|
| ⊘ Précédent                                                                                                    |                                   |  |
| Veuillez saisir les informations concernant le représentant légal du demandeur<br>Les champs marqués d'un * sont obligatoires. |                                   |  |
| Êtes-vous ce représentant ? *                                                                                                  | Oui 💿 Non                         |  |
| Fonction *                                                                                                    | - Votre choix -                   |  |
|                                                                                                    | Cette information est obligatoire |  |
| Civilité *                                                                                                    | - Votre choix - 🗸 🗸               |  |
| Nom *                                                                                                    |                                   |  |
| Prénom *                                                                                                    |                                   |  |
| Profession                                                                                                    |                                   |  |
| Adresse électronique                                                                                                    | Format attendu : nom@domaine.fr   |  |
| Téléphone                                                                                                    |                                   |  |
| Portable                                                                                                    |                                   |  |
| Fax                                                                                                    |                                   |  |

Ces écrans permettent d'identifier <u>le</u> <u>représentant légal</u> de la structure demandeuse qui dépose la demande d'aide. Les fonctions sont à sélectionner via la liste déroulante ci-dessous.

| Gérant                      |
|-----------------------------|
| - Votre choix -             |
| Autre                       |
| Chef d'entreprise           |
| Directeur                   |
| Directrice                  |
| Gérant                      |
| Gérante                     |
| Président                   |
| Président Directeur Général |
| Présidente                  |
| Responsable                 |
| Trésorier                   |
| Trésorière                  |
| Vice-président              |
| Vice-présidente             |
|                             |

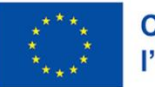

Cofinancé par l'Union européenne

#### 2 – Le formulaire « nos aides en lignes » : les écrans d'identification du demandeur

|   | 🖹 Représentant légal                                                                                                    |  |  |  |
|---|----------------------------------------------------------------------------------------------------|--|--|--|
| ( | © Précédent                                                                                                    |  |  |  |
|   | Veuillez saisir les informations concernant le représentant légal du demandeur<br>Les champs marqués d'un * sont obligatoires. |  |  |  |

L'adresse du représentant légal doit être renseignée via ces deux écrans. L'écran ci-dessous devra être complété si l'adresse du représentant est différente du siège de l'entreprise/structure demandeuse (tiers demandeur)

|                                        | Adresse identique au tiers | Oui Oui Non                                                                                       |                                       |
|----------------------------------------|----------------------------|---------------------------------------------------------------------------------------------------|---------------------------------------|
| Adresse                                | Domicilié(e):              | ⊙ En France ○ À l'étranger                                                                        |                                       |
| Adresse identique au tiers 💿 Oui 🚫 Non |                            | adresse. <b>data.gouv</b> .fr<br>Trouve une adresse<br>Q ex : allée Nicolas Le Blanc 56500 VANNES |                                       |
| O Précédent Suivant O                  | Adresse *                  | Appartement, étage, porte, couloir                                                                | · · · · · · · · · · · · · · · · · · · |
|                                        |                            | Bâtiment, résidence, entrée                                                                       |                                       |
|                                        |                            | N° et voie (rue, allée, avenue, boulevard)                                                        |                                       |
|                                        |                            | Lieu-dit, boite postale                                                                           |                                       |
|                                        |                            | La saisie d'au moins une ligne de l'adresse est obligatoire.                                      |                                       |
|                                        | Code postal / Ville *      |                                                                                                   |                                       |
|                                        |                            | Cette information est obligatoire                                                                 |                                       |
| centre-valdeloire fr                   | Cofinancé pa               | r                                                                                                 |                                       |

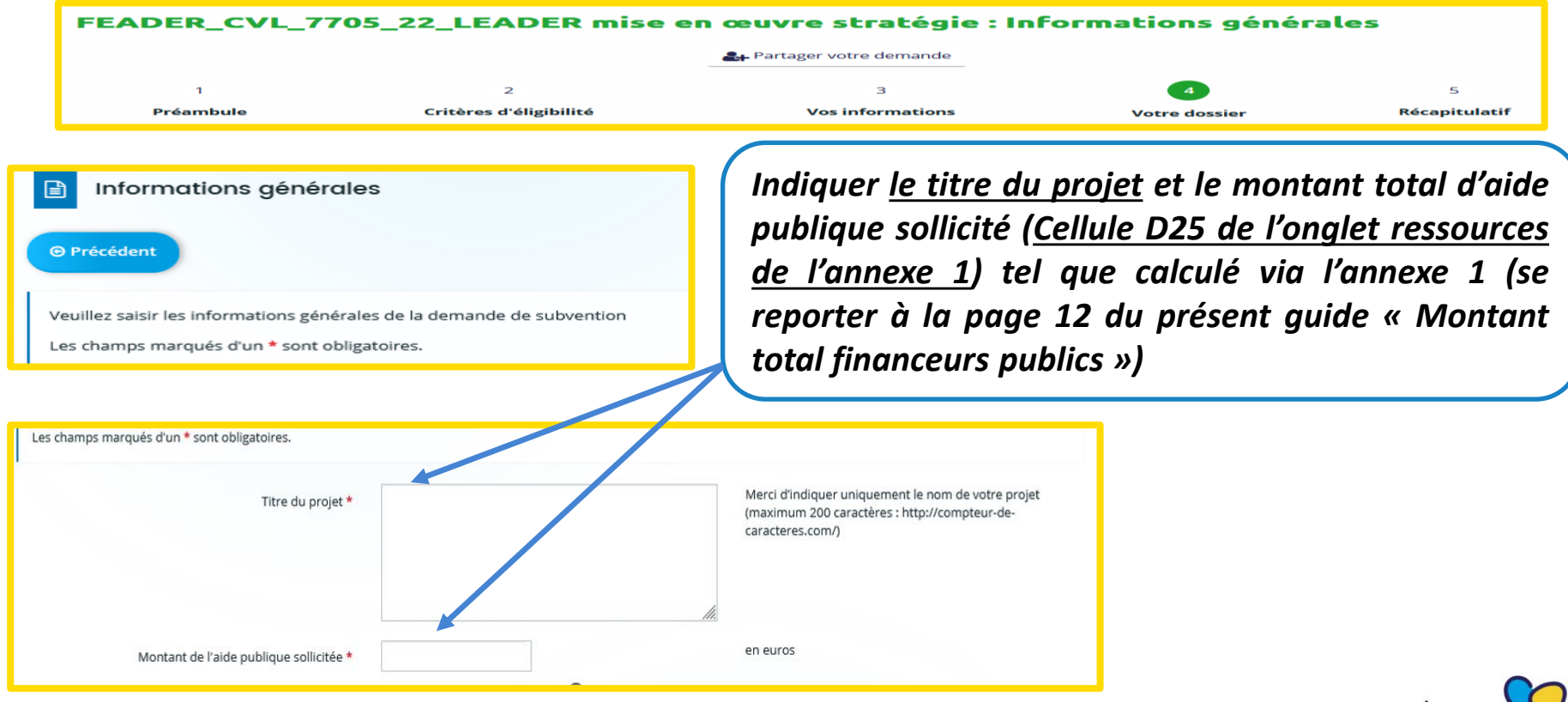

centre-valdeloire.fr

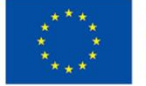

Cofinancé par l'Union européenne

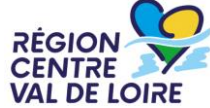

Si vous avez déposé une pré-demande sur « nos aides en ligne » pour votre opération, cocher « oui » et saisissez ici le n° de référence de cette pré-demande. Vous trouverez ce numéro en ouvrant la pré-demande sur le portail « nos aides en ligne »

| Pré-demande                                                                                                    | NOS AIDES Sector Espace demandeurs                                                                                                    |
|----------------------------------------------------------------------------------------------------|----------------------------------------------------------------------------------------------------|
| Pré-demande                                                                                                    | 💭 Tableau de bord 🥒 Mes solicitations 🗀 Mes aides 🗸 📄 Mes documents 💭 Sandy BERGERON 😋 CC TOURAINE VALLEE DE 👻                                                                                                    |
| Avez-vous déposé un dossier de pré-demande pour ce <ul> <li>Oui</li> <li>Non</li> <li>projet ? *</li> </ul> <li>Numéro du dossier de pré-demande * <ul> <li>00034947</li> </ul> </li> | FEADER_CVL_7705_22_LEADER mise en œuvre strakégie (Pré-demande (00034947)                                                                                                    |
| Vous pouvez saisir encore 0 caractères.                                                                                                    | Béference :       00034947         Initiulé du projet :       Projet Alimentaire Territorial patrimonial pour une agriculture durable sur le territoire         Montant de l'aide publique sollicitée (en euros) :       Récapitulatif de votre demande d'aide :         Récapitulatif de votre demande d'aide :       Di Récapitulatif de la demande) |
|                                                                                                    | ( e . Retsur                                                                                                    |

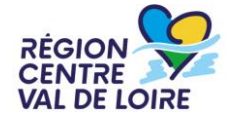

| In                   | formations générales                                                                        | Renseigner le nom du GAL à l'aide                                                                                                    | de la |
|----------------------|---------------------------------------------------------------------------------------------|----------------------------------------------------------------------------------------------------|-------|
| Veuillez<br>Les char | saisir les informations générales de la demande de<br>mps marqués d'un * sont obligatoires. | subvention                                                                                                    |       |
|                      |                                                                                             |                                                                                                    |       |
|                      | Caractéristiques de votre projet                                                            |                                                                                                    |       |
|                      | Identification du GAL                                                                       |                                                                                                    |       |
|                      | Nom de votre GAL de rattachement *                                                          | Veuillez sélectionner une valeur                                                                                                    |       |
|                      |                                                                                             | Veuillez sélectionner une valeur<br>Pour rappel, avant de compléter votre demande, vous devez obligatoirement contacter le GAL de votre<br>territoire. |       |

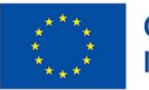

| Informations générales                                        |           |
|---------------------------------------------------------------|-----------|
| © Précédent                                                   |           |
| Veuillez saisir les informations générales de la demande de s | ubvention |
| Les champs marqués d'un * sont obligatoires.                  |           |

Renseigner les nom, prénom et coordonnées du responsable du projet au sein de la structure demandeuse

| Identification du responsable du projet |                      |
|-----------------------------------------|----------------------|
| NOM : *                                 |                      |
| Prénom : *                              |                      |
| Courriel *                              | Ex : nom@domaine.com |
| N° Téléphone fixe : *                   |                      |
| N° Téléphone portable : *               |                      |
|                                         |                      |

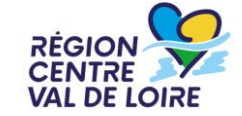

| Informations générales  Précédent Veuillez saisir les informations générales de la demande de subvention Les champs marqués d'un * sont obligatoires. | Si votre opération n'est pas un projet de coopération<br>sélectionner « hors coopération »<br>Si votre opération est un projet de coopération<br>sélectionner, à l'aide de la liste déroulante, le type<br>coopération (Interterritoriale, nationale ou transnationale | on,<br>on,<br>de |
|----------------------------------------------------------------------------------------------------|----------------------------------------------------------------------------------------------------|------------------|
| Indiquer si les<br>dépenses<br>présentées sont<br>immatérielles,<br>matérielles, ou<br>immatérielles<br>et matérielles                                |                                                                                                    |                  |

Saisir l'adresse précise des investissements matériels.

En cas de projet immatériel, indiquer la commune principale sur laquelle se situe le projet (ex : évènementiel) ou l'adresse du siège social du demandeur (ex : étude)

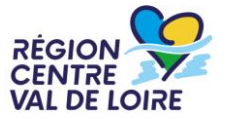

| Informations générales          Précédent         Veuillez satsir les informations générales de la demande de subvention         Les champs marqués d'un * sont obligatoires.         Sélectionner le territoire couvert par le projet à l'aide de la liste déroulante | Caractéristiques du projet Veuillez sélectionner une valeur Veuillez sélectionner une valeur Au-delà du territoire du GAL Echelle communale Echelle du territoire du GAL Echelle intercommunale (infra GAL) | <ul> <li>Au-delà du territoire du GAL : le rayonnement du projet dépasse le territoire du GAL</li> <li>Echelle communale : le rayonnement ne dépasse pas le territoire de la commune sur laquelle se déroule l'opération</li> <li>Echelle du territoire du GAL : le rayonnement du projet se limite au territoire du GAL</li> <li>Echelle intercommunale : le projet couvre plusieurs communes à l'intérieur du GAL (ex : territoire d'une communauté de commune</li> </ul> |
|----------------------------------------------------------------------------------------------------|----------------------------------------------------------------------------------------------------|----------------------------------------------------------------------------------------------------|
| Territoire couvert par le projet : *       Veuillez sélectionner une valeur         Dénomination du territoire couvert par le projet : *                                                                                                    | )<br>Ir plusieurs communes, liste des communes ou annexe cartographique                                                                                                    | A compléter si projet se situe sur plusieurs<br>communes                                                                                                    |

RÉGIO

VAL

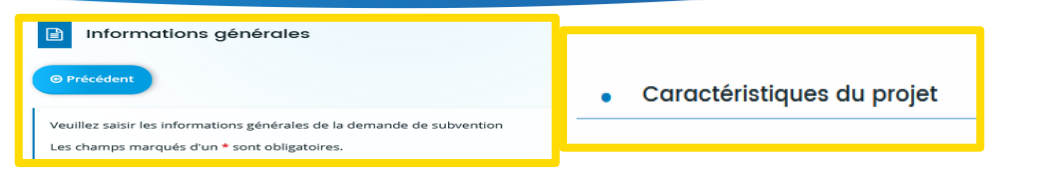

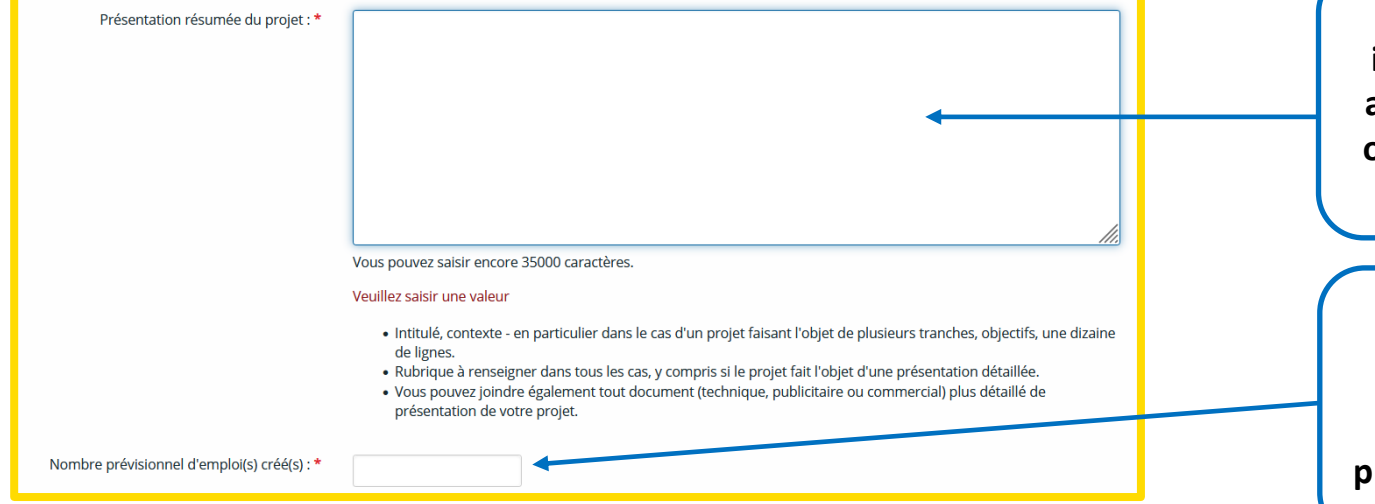

Décrire le projet en indiquant notamment les actions mises en place, les objectifs poursuivis et leur phasage le cas échéant

Indiquer le nombre d'emplois créés, le cas échéant. (Indiquer 0 si le projet ne crée pas d'emploi)

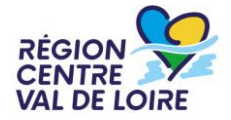

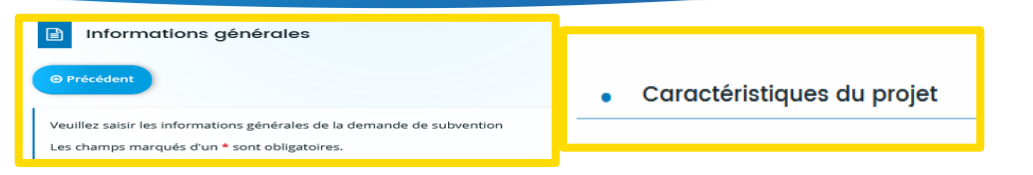

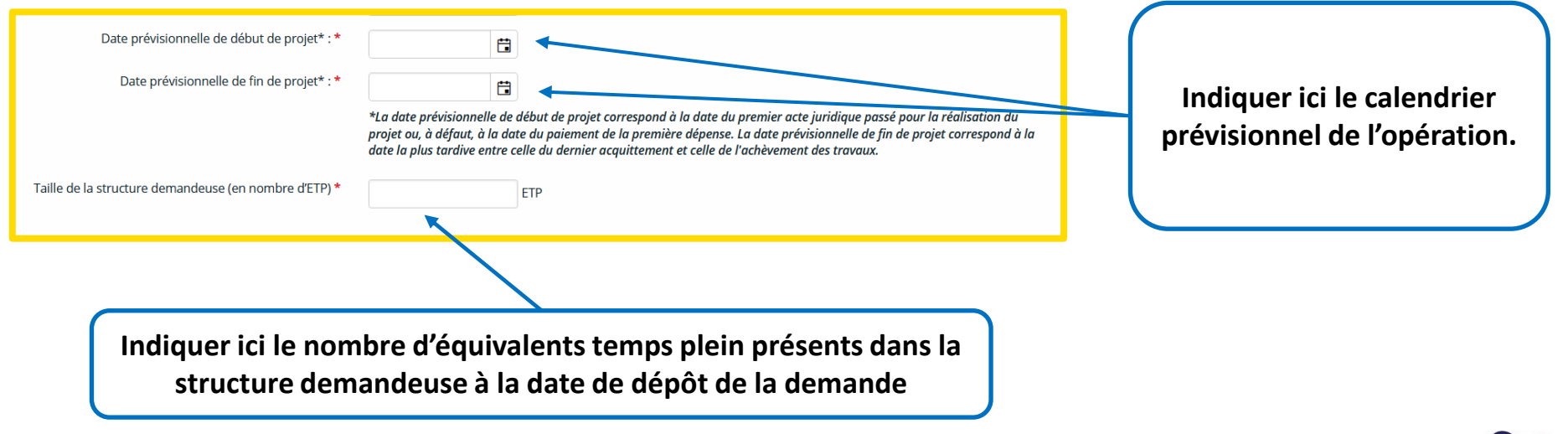

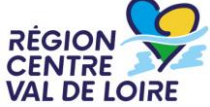

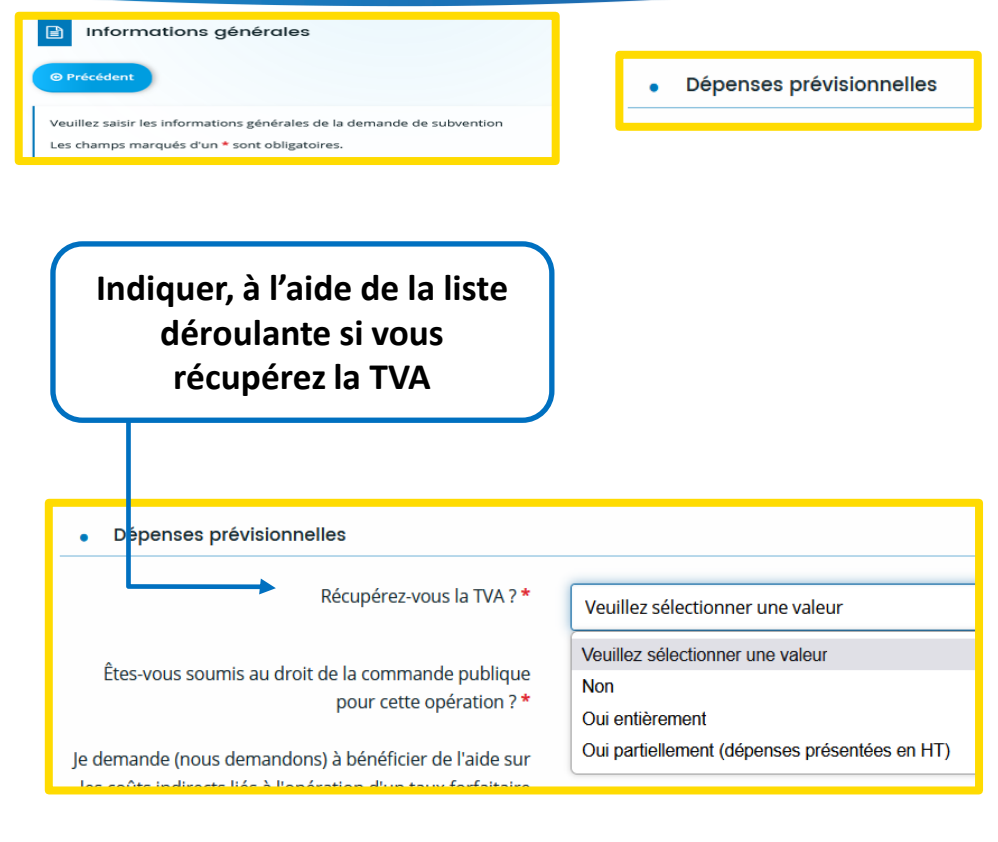

- Non : si vous ne récupérez pas la TVA, les dépenses seront présentées en TTC (fournir une attestation de nonrécupération de TVA)

- Oui entièrement : si vous récupérez la TVA, les dépenses seront présentées en HT

- Oui partiellement : si vous récupérez partiellement la TVA, les dépenses seront présentées en HT

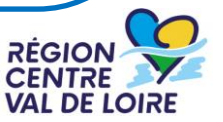

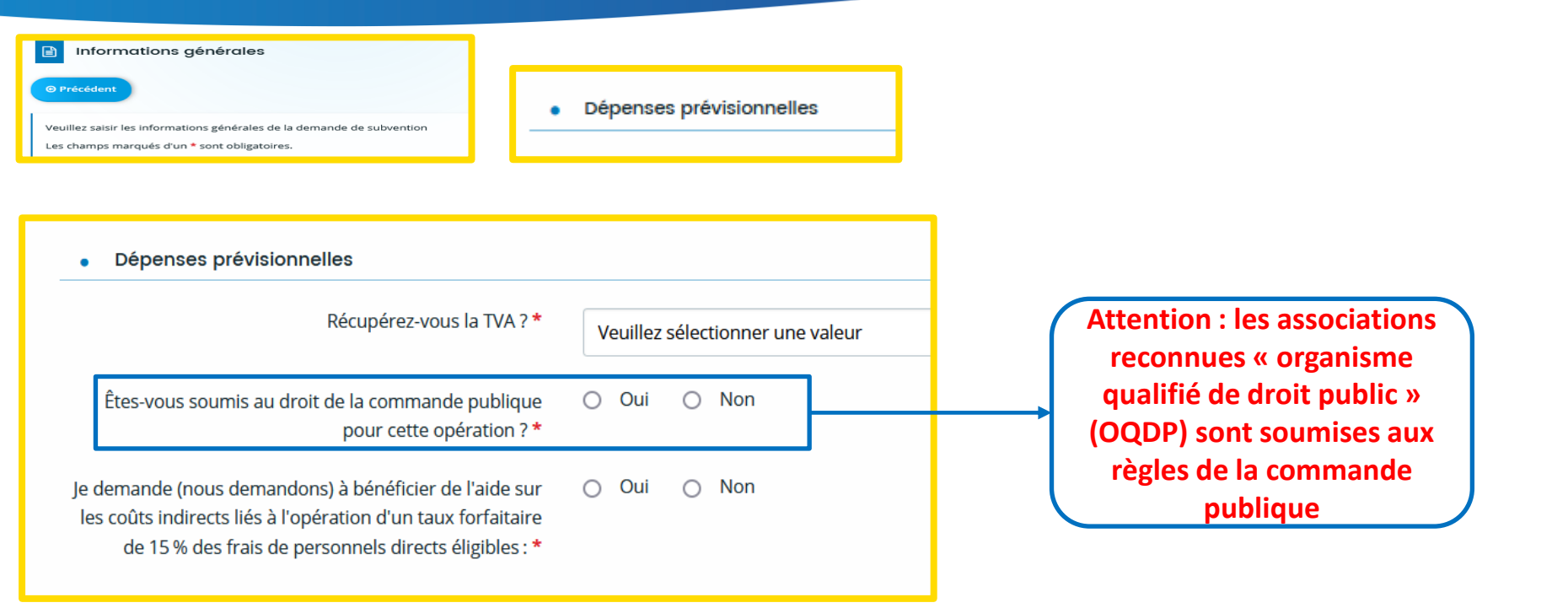

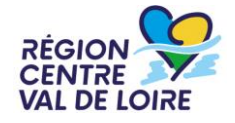

Sélectionner le type de dépense présentée et saisir le montant correspondant de l'onglet « Synthèse des dépenses » de l'annexe 1.

| AJOUTER UNE LIGNE                                       | ×                                                                                                    |
|---------------------------------------------------------|----------------------------------------------------------------------------------------------------|
| Les champs marqués d'un * sor<br>• Dépenses prévisionne | nt obligatoires.                                                                                                    |
| Récapitulatif des<br>dépenses<br>prévisionnelles *      | Veuillez sélectionner une valeur                                                                                        |
| Montant HT *                                            | Coûts indirects : 15% des frais salariaux supportés par le demondeur<br>Dépenses sur devis à supporter par le demandeur |
| Montant TVA                                             | rrais salarisux a supporter par le demandeux (à compléter uniquement si vous ne récupérez pas la TVA)                   |
| Montant TTC *                                           | e                                                                                                    |
|                                                         | (à compléter uniquement si vous ne récupérez pas la<br>TVA)                                                             |
|                                                         | C Enregistrer                                                                                                    |

#### Question préαlable aux dépenses prévisionnelles Je demande (nous demandons) à bénéficier de l'aide sur les coûts indirects liés à l'opération d'un taux forfaitaire de 15% des frais de personnels directs éligibles : \*

Attention : les coûts indirects n'apparaissent que si vous avez coché « oui »

#### RÉGION CENTRE VAL DE LOIRE

#### centre-valdeloire.fr

| Nature de la dépense     | Montants présentés |
|--------------------------|--------------------|
| Dépenses sur devis       | 0,00€              |
| Dépenses de rémunération | 0,00€              |
| Coûts indirects          | 0,00€              |
| TOTAL                    | 0,00€              |

#### **ANNEXE 1**

SYNTHÈSE DES DÉPENSES

| Récapitulatif des dépenses prévisionnelles                                         |                                        |                 |      | ANNEX                    | El                 |
|------------------------------------------------------------------------------------|----------------------------------------|-----------------|------|--------------------------|--------------------|
| Merci de renseizner les types de dépenses (si besoin est                           | t. renseizner 0)                       |                 |      | SYNTHÈSE DES D           | ÉPENSES            |
|                                                                                    | ······································ |                 |      | Nature de la dépense     | Montants présentés |
| Récapitulatif des dépenses prévision Montant HT                                    | Montant TVA                            | Montant TTC (€) |      | Dána an daria            | 3500.00.0          |
| Dépenses sur devis à supporter par le 2 500,00 € demandeo.                         | 0,00 €                                 | 2 500,00 €      | C# 🗎 | Depenses sur devis       | 2 500,00 €         |
| Frais salariaux à supporter par le 28 000,00 €                                     |                                        | 28 000,00 €     | G 8  | Dépenses de rémunération | 28 000,00 €        |
| Coùts indirects : 15% des frais<br>salariaux supportés par le demandeur 4 200,00 € |                                        | 4 200.00 €      |      | Coûts indirects          | 4 200,00 €         |
|                                                                                    |                                        |                 |      | TOTAL                    | 34 700,00 €        |

Les montants saisis doivent être identiques aux montants calculés par l'annexe 1.

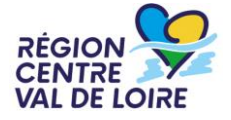

| Informations générales                                        |               |             |                                      |                                         |                                      |                         |   |     |   |     |
|---------------------------------------------------------------|---------------|-------------|--------------------------------------|-----------------------------------------|--------------------------------------|-------------------------|---|-----|---|-----|
| récédent                                                      |               |             |                                      |                                         |                                      |                         |   |     |   |     |
| illez saisir les informations générales de la demande de subv | vention       |             |                                      |                                         |                                      |                         |   |     |   |     |
| :namps marques σ'un = sont obligatoires.                      |               |             |                                      |                                         |                                      |                         |   |     |   |     |
| -                                                             | Rec Des recet | cette prév  | visionnell<br>elles génér<br>période | les génér<br>rées par le<br>e de réalis | ées par<br>e projet pe<br>ation du p | endant la<br>projet ? * | ۲ | Oui | 0 | Non |
|                                                               | Des re        | ecettes sor | nt-elles gé<br>périod                | nérées pa<br>e de réalis                | r le projet<br>ation du p            | après la<br>projet ? *  | ۲ | Oui | 0 | Non |
|                                                               |               |             |                                      |                                         |                                      |                         |   |     |   |     |

Indiquer ici si l'opération va générer des recettes.

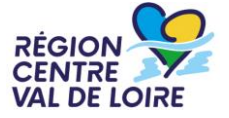

centre-valdeloire.fr

Veu Les

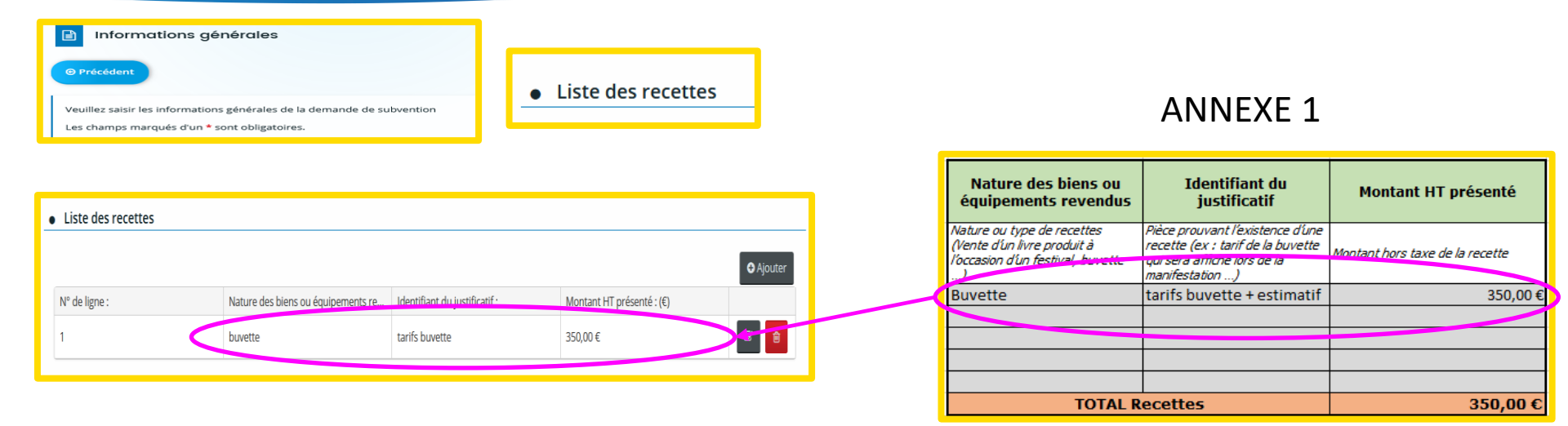

Si l'opération comporte des recettes, compléter la liste des recettes (bouton « Ajouter ») à l'aide de l'onglet « Recettes » de l'annexe 1. Fournir l'estimatif détaillé des recettes.

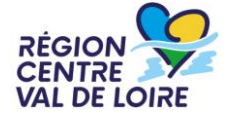

#### 2 – Le formulaire « nos aides en lignes » : les engagements du demandeur

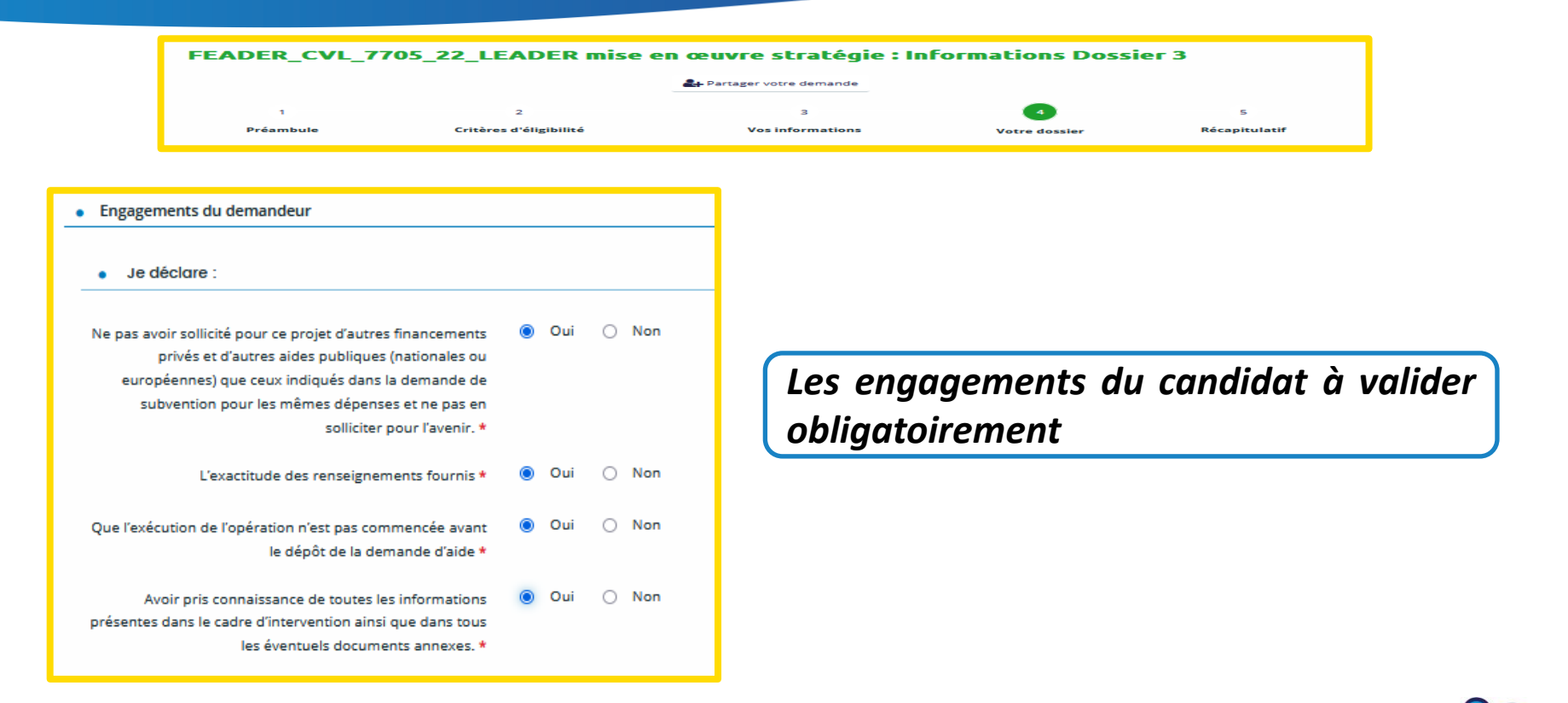

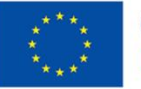

#### 2 – Le formulaire « nos aides en lignes » : les engagements du demandeur

| Je m'engage, sous réserve de l'attribution de l'ai                                                                                                    | de :                                 |         |                                                                                                    |             |         |
|----------------------------------------------------------------------------------------------------|--------------------------------------|---------|----------------------------------------------------------------------------------------------------|-------------|---------|
| Fournir toute pièce complémentaire jugée utile pour<br>instruire la demande et suivre la réalisation de l'opération *                                                            | <ul> <li>Oui</li> <li>Oui</li> </ul> | O Non   | Respecter les obligations relatives à la publicité en vigueur<br>à la date de signature de la décision attributive de<br>subvention et destinées à mettre en évidence le soutien | ⊙ Ou        | i 🔿 Nor |
| Loire par écrit sans délai de toute modification relative à un<br>changement, de ma situation juridique ou de la raison<br>sociale de ma structure, de mes engagements ou de mon | <b>U</b> ou                          | 0 11011 | financier de l'Union *                                                                                                    | <b>O</b> 01 | i O No  |
| projet *                                                                                                    |                                      |         | Maintenir en bon etat fonctionnel et pour un usage<br>identique les investissements ayant bénéficié des aides                                                                    | 00          |         |
| Informer spontanément l'autorité de gestion régionale de<br>toute situation potentielle de conflit d'intérêts et de tout<br>changement de situation susceptible de créer une     | <ul> <li>Oui</li> </ul>              | O Non   | pendant une durée de 3 ans à compter de la date de dépôt<br>de la dernière demande de paiement *                                                                                 |             |         |
| incompatibilité, durable, ou ponctuelle, avec l'attribution de<br>la subvention. *                                                                                               |                                      |         | Les Rester propriétaire des investissements acquis dans le                                                                                                    | 🧿 Ou        | i 🔿 Nor |
| Respecter le code de la commande publique, pour les<br>structures publiques et organismes qualifiés de droit public<br>(OQDP) *                                                  | 🧿 Oui                                | O Non   | engagements<br>du candidat à                                                                                                    |             |         |
| Ne pas commettre d'actes constitutifs d'une fraude. *                                                                                                    | 💿 Oui                                | O Non   |                                                                                                    |             |         |
| Me soumettre à l'ensemble des contrôles administratifs et<br>sur place qui pourraient résulter de l'octroi d'aides<br>nationales et européennes. Permettre / faciliter l'accès à | 💿 Oui                                | O Non   | Valider       Ce que l'équipement dont l'acquisition est prévue dans le cadre de ce projet respecte les normes en vigueur *                                                      | ⊙ Ou        | i O Nor |
| mon entreprise aux autorités compétentes chargées des<br>contrôles pour l'ensemble des paiements sollicités à<br>compter de la décision attributive de subvention. *             |                                      |         | <b>ODIIGATOIREMENT</b><br>Fournir à l'autorité de gestion régionale et/ou aux<br>évaluateurs désignés ou autres organismes habilités à                                           | ⊙ Ou        | i 🔿 Noi |
| Détenir, conserver et fournir tout document (original) ou<br>justificatif (factures, relevés de compte bancaire,<br>comptabilité ou tout autre document attestant de             | <ul> <li>Oui</li> </ul>              | O Non   | assumer des fonctions en son nom, toutes les informations<br>nécessaires pour permettre le suivi et l'évaluation du                                                              |             |         |

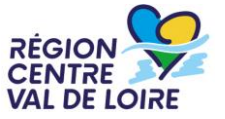

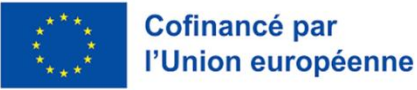

l'éligibilité du destinataire de l'action...) permettant de vérifier la réalisation effective de l'opération, demandé par l'autorité compétente pendant 10 années à compter du

paiement final de l'aide. \*

#### 2 – Le formulaire « nos aides en lignes » : les engagements du demandeur

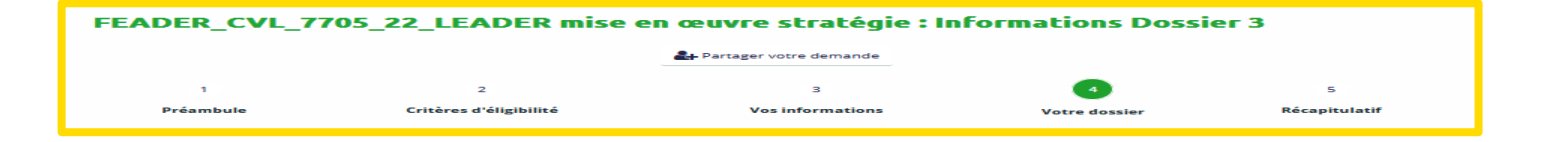

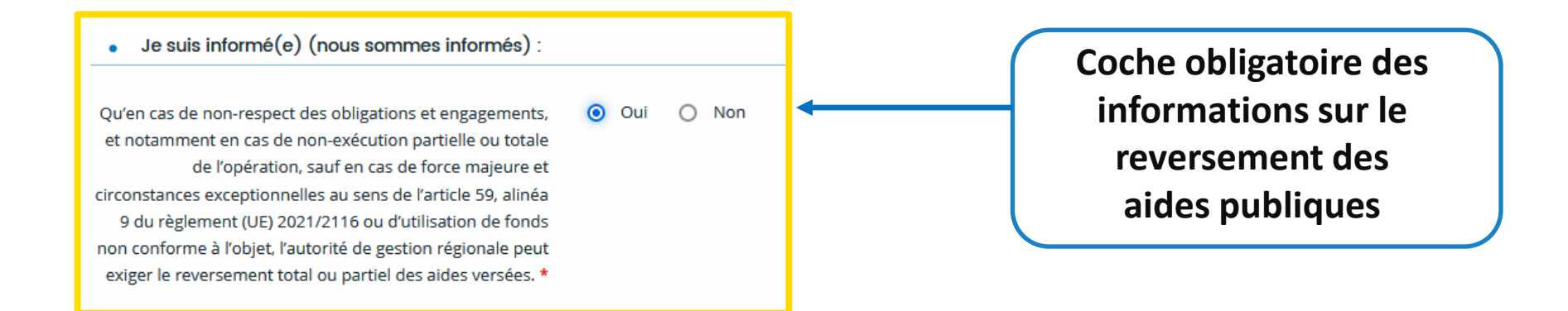

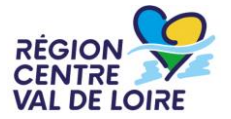

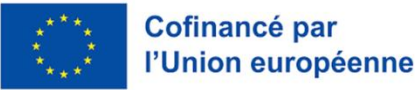

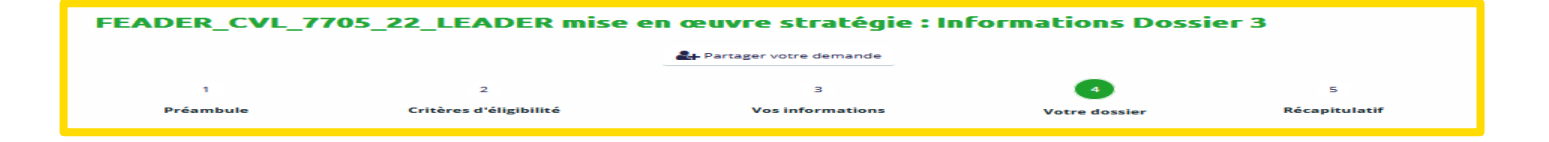

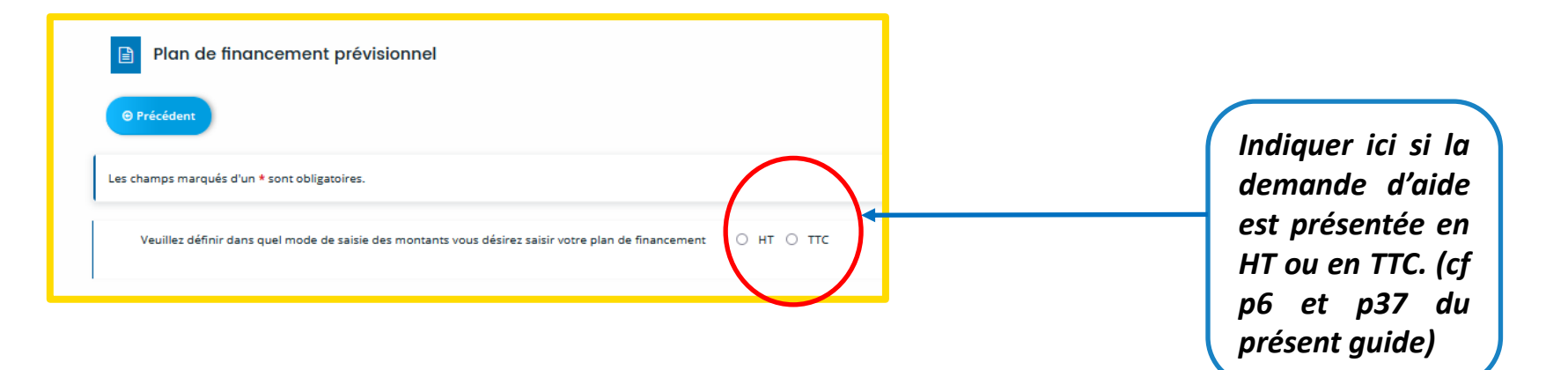

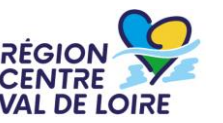

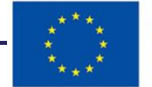

|                |                     | 2+ Partager votre demande |               |               |
|----------------|---------------------|---------------------------|---------------|---------------|
|                |                     |                           |               |               |
| 1              | 2                   | з                         |               | 5             |
| Préambule Crit | tères d'éligibilité | Vos informations          | Votre dossier | Récapitulatif |

|                      | Devis retenus |                                                                                               |                  |                |             |  |  |  |
|----------------------|---------------|-----------------------------------------------------------------------------------------------|------------------|----------------|-------------|--|--|--|
| Nature de la dépense | Montant HT    | Montant de TVA<br>( <u>uniquement en cas de</u><br><u>non-récupération de</u><br><u>TVA</u> ) | Montant présenté | N°devis retenu | Fournisseur |  |  |  |
| Communication        | 2 500,00 €    |                                                                                               | 2 500,00 €       | D001           | SA Exemple  |  |  |  |

Reporter chaque poste de dépense (1 ligne par poste de dépense) et son montant

| <ul> <li>Dépenses</li> </ul>                                                  | Afficher les détai | étails   Masquer les détails |  |  |
|-------------------------------------------------------------------------------|--------------------|------------------------------|--|--|
|                                                                               | Coût prévu         |                              |  |  |
| DÉPENSES SUR DEVIS À<br>SUPPORTER PAR LE<br>DEMANDEUR                         | 2 500,00 € HT      | Ajouter un poste             |  |  |
| Communication                                                                 | 2 500,00 €         | ✓ Détails                    |  |  |
| FRAIS SALARIAUX                                                               | 0,00 € HT          | O Ajouter un poste           |  |  |
| COÛTS INDIRECTS (15% DES<br>FRAIS SALARIAUX<br>SUPPORTÉS PAR LE<br>DEMANDEUR) | 0,00 € HT          | Ajouter un poste             |  |  |

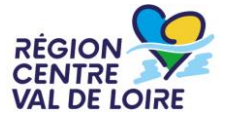

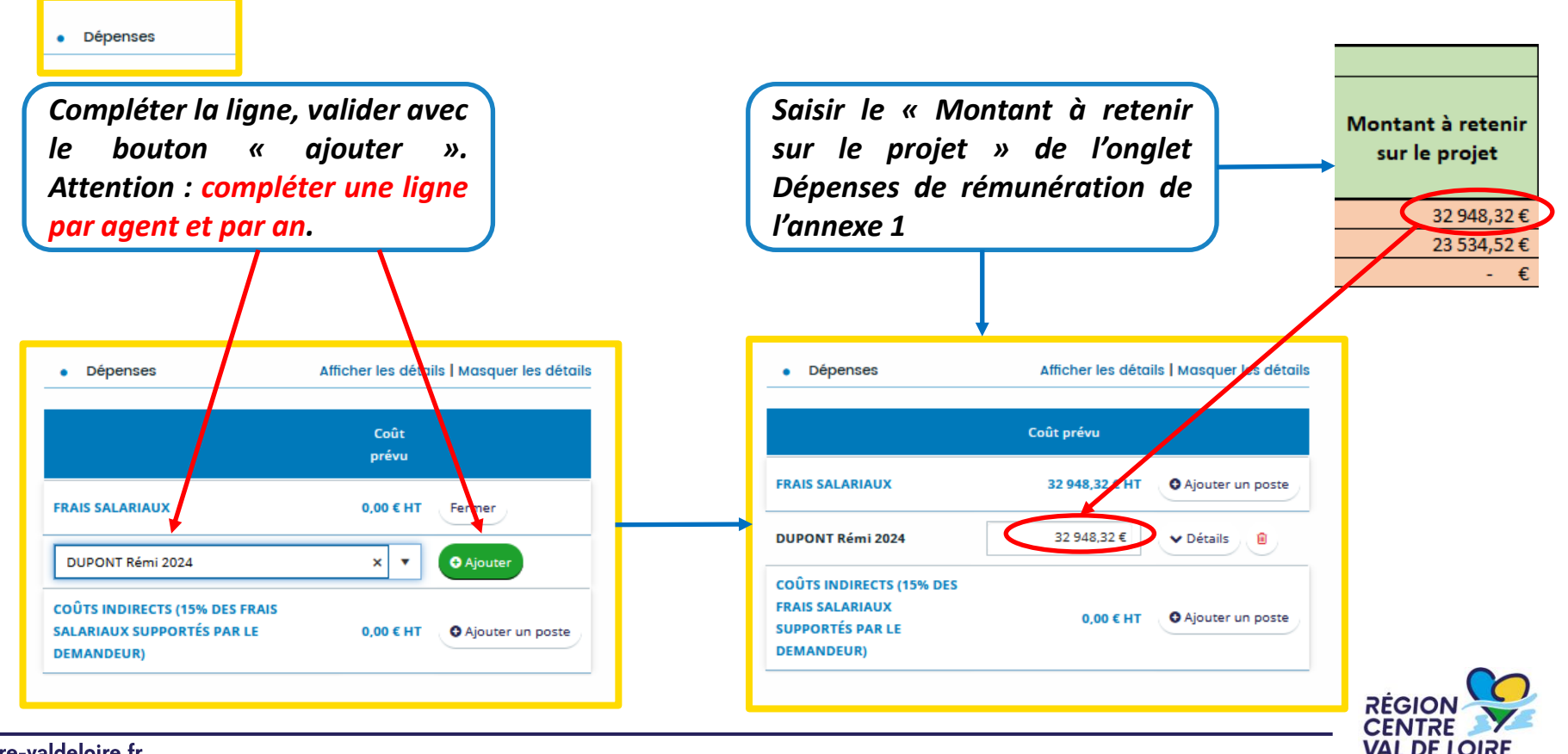

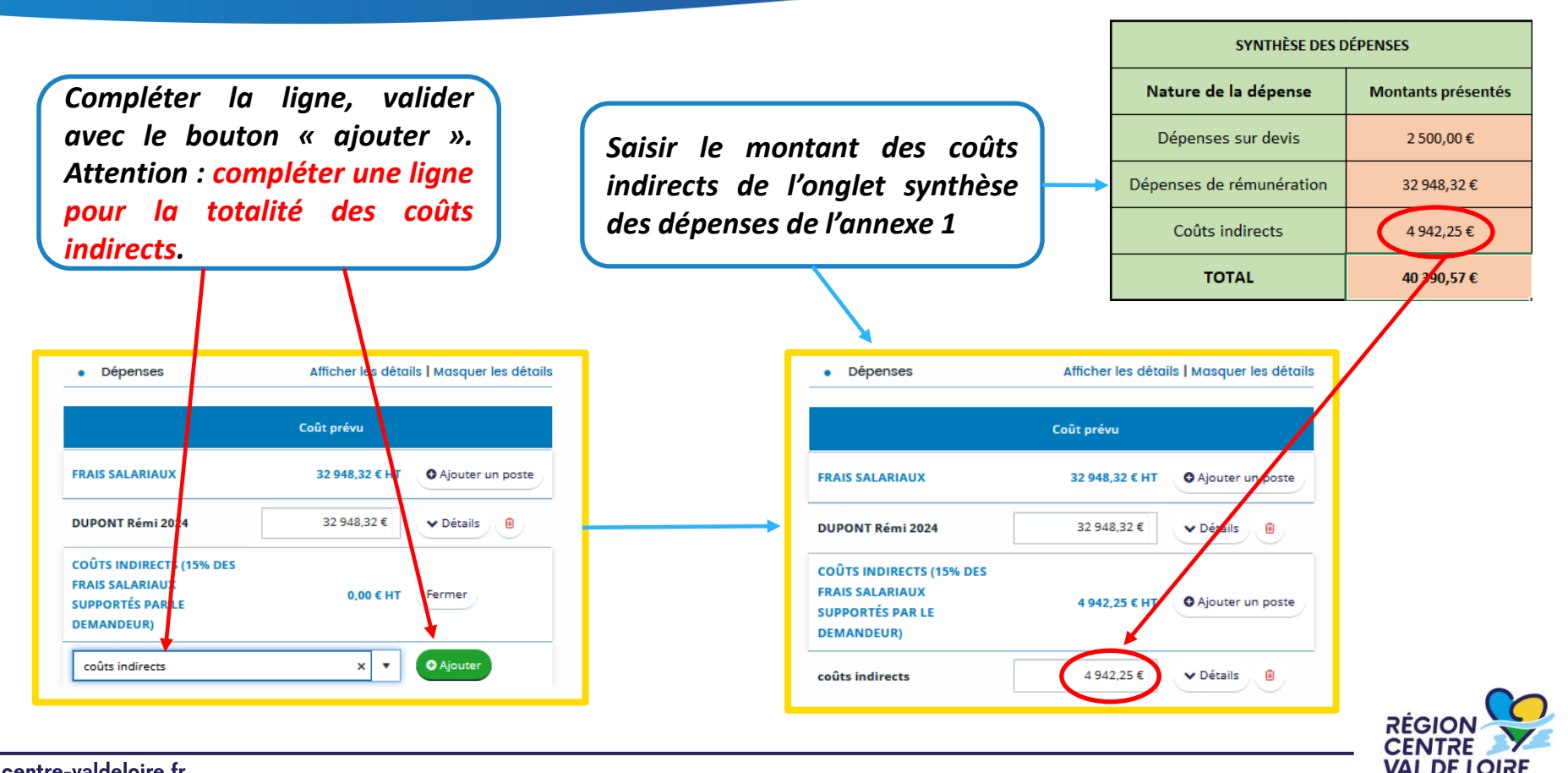

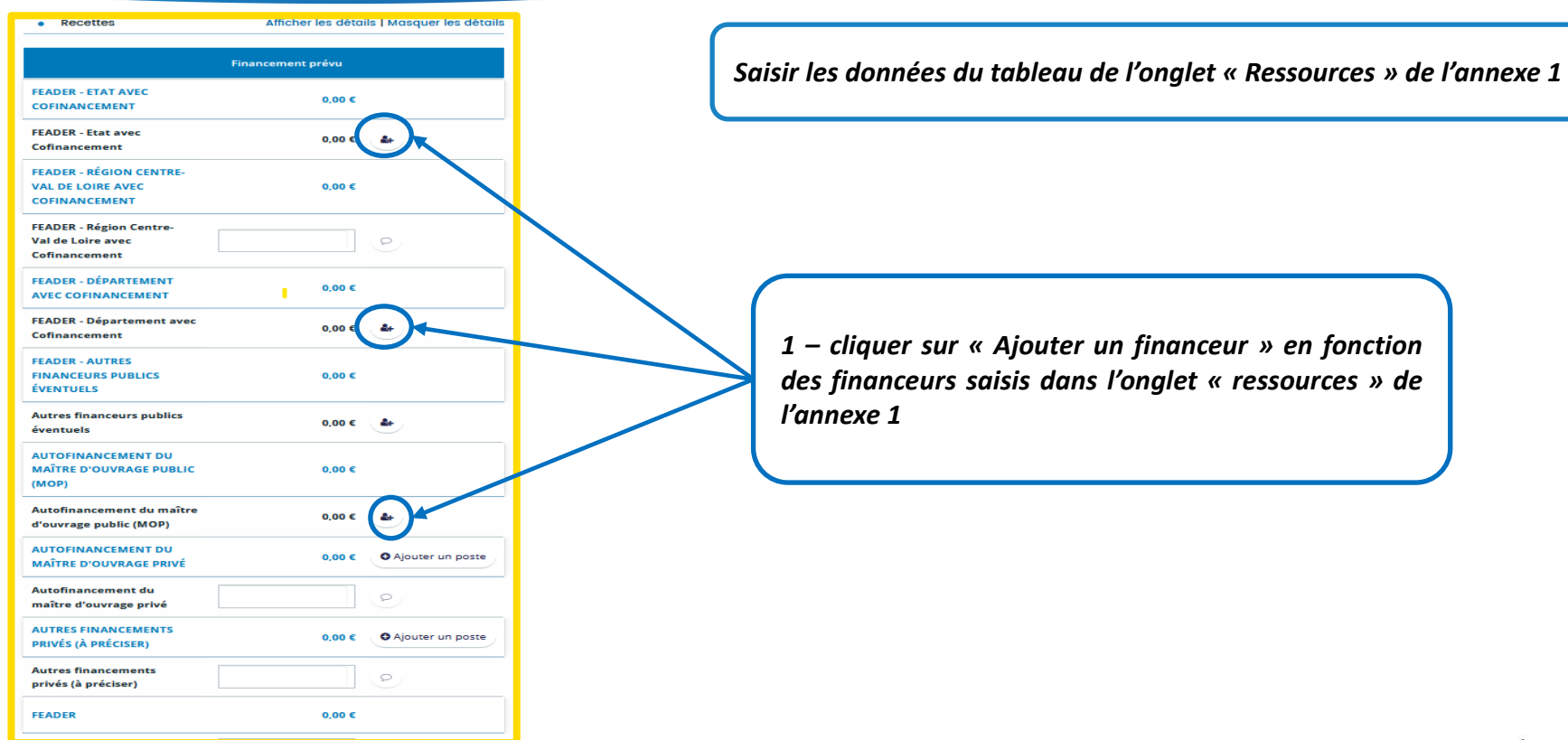

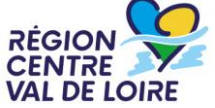

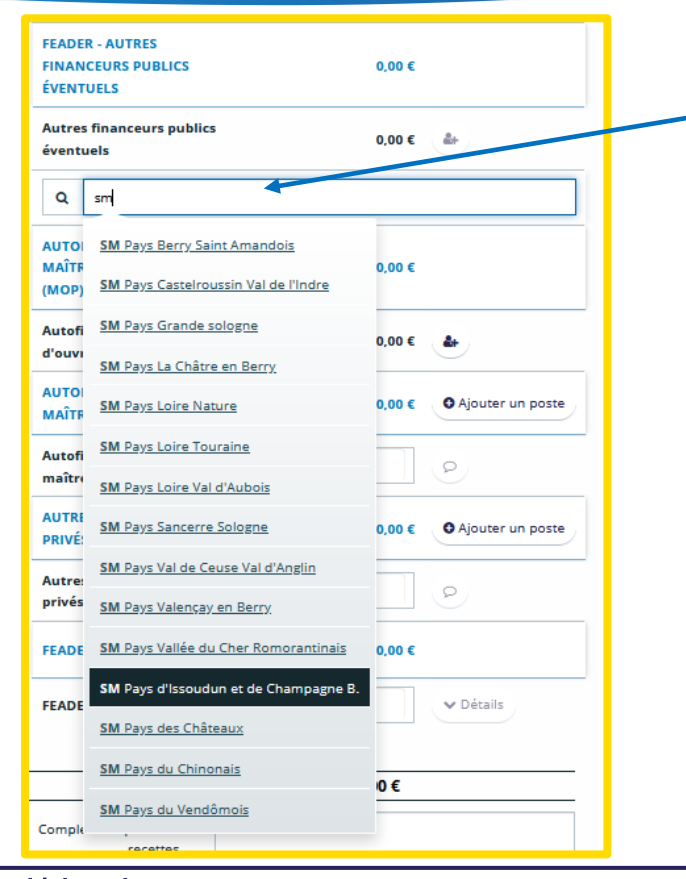

2 - Rechercher le financeur et le sélectionner dans la liste qui s'affiche. Si le financeur saisi ne s'affiche pas, contacter le service instructeur

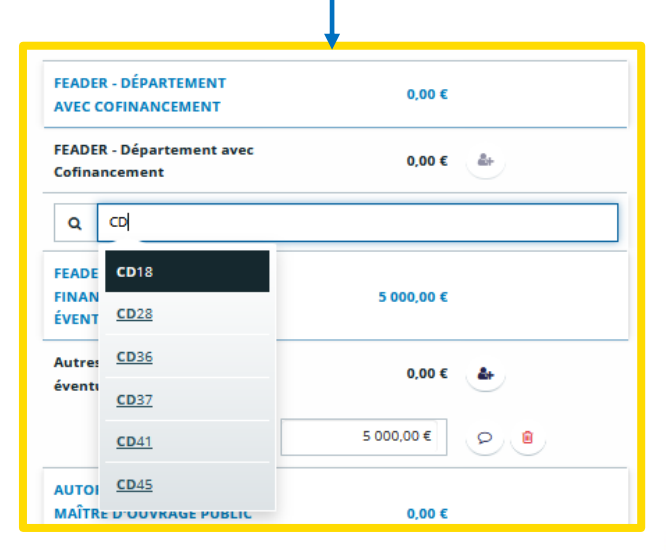

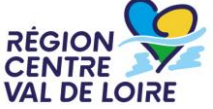

3 – Reporter le montant saisi dans l'onglet « ressources » de l'annexe 1

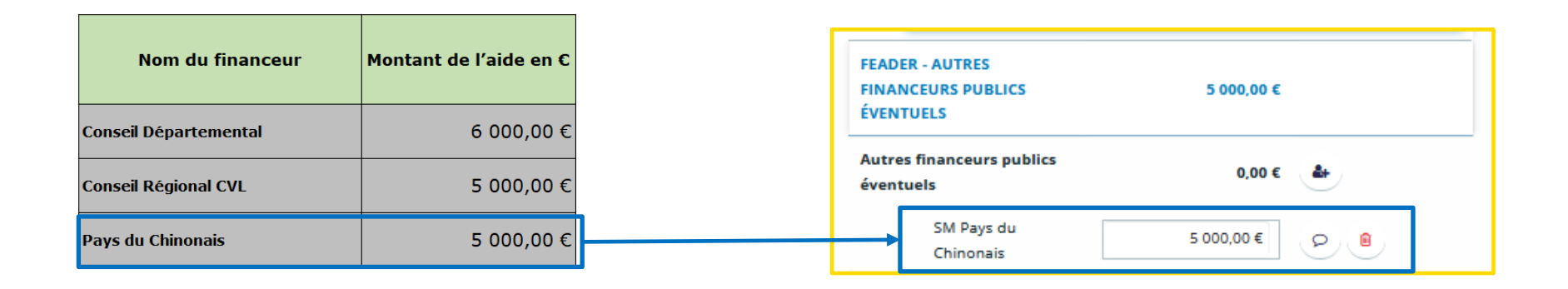

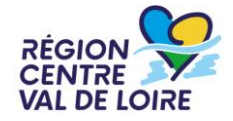

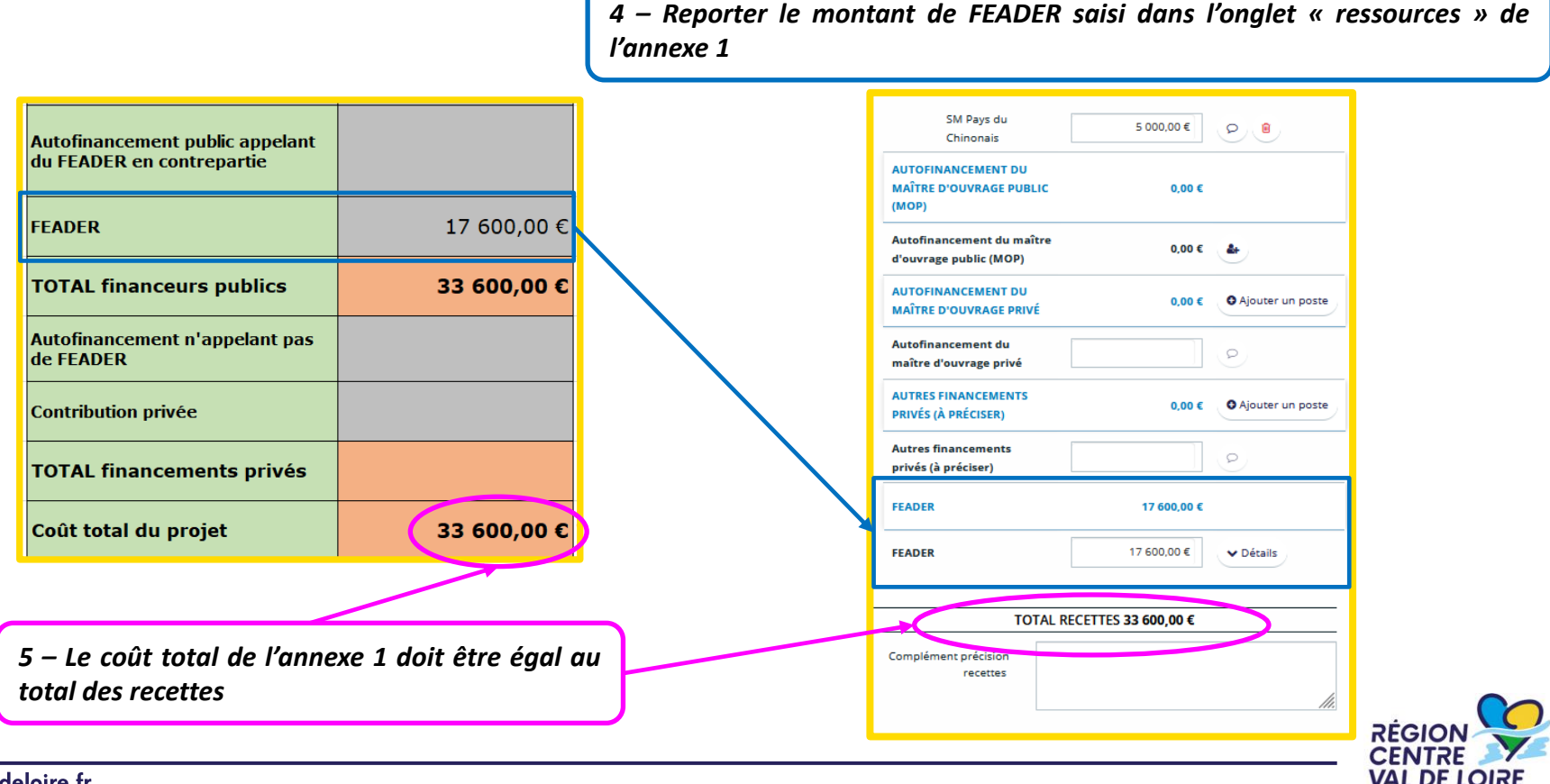

Vérifier ou ajouter le RIB du demandeur

| Ma domiciliati Précédent Les champs marqués d'un * s | ion bancaire<br>Suivant @                                               |   |                                               |
|------------------------------------------------------|-------------------------------------------------------------------------|---|-----------------------------------------------|
| Vous pouvez ajoute                                   | er une domiciliation bancaire en renseignant le formulaire ci-dessous : |   | Saisir TIBAN                                  |
| Domiciliation bancaire à<br>l'étranger, hors SEPA    | O Qui 🐵 Non                                                             |   |                                               |
| Titulaire du compte *                                |                                                                         |   |                                               |
| IBAN *                                               |                                                                         |   |                                               |
|                                                      | Exemple : FR7612345678912345678912345                                   |   |                                               |
| BIC *                                                |                                                                         |   |                                               |
|                                                      | Exemple : BICBIC12                                                      |   |                                               |
| Veuillez joindre votre                               | re relevé d'identité bancaire.                                          | ר |                                               |
| ▲ Relevé d'Identité Ban                              | ncaire ◆                                                                | - | Rattacher votre relevé<br>d'identité bancaire |
|                                                      |                                                                         |   | RĖG                                           |

VAL

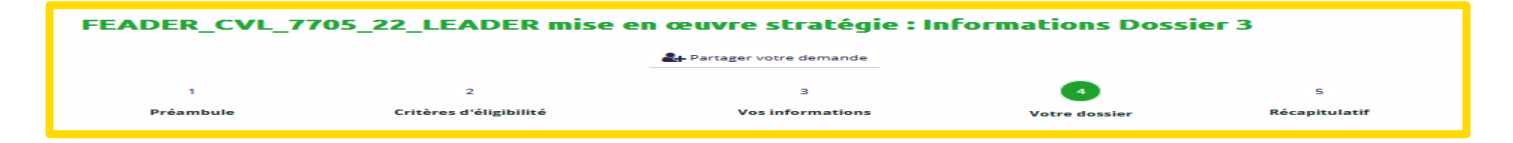

#### Pièces à joindre au formulaire

| © Précédent                                                                                                    |                                                                                     | Suivant O        |
|----------------------------------------------------------------------------------------------------|-------------------------------------------------------------------------------------|------------------|
| Veuillez ajouter les pièces nécessaires à la p<br>Les champs marqués d'un * sont obligatoir                                                                                            | orise en compte de votre demande<br>es.                                             |                  |
| Documents                                                                                                    | ∧ Annexe 1 - Dépenses prévisionnelles *                                             |                  |
| Vous pouvez seulement déposer des<br>documents avec les extensions<br>suivantes:<br>.pdf, .doc, .docx, .xls, .xlsx, .png, .jpg,<br>.gif, .jpeg, .ptx, .xlsx, .odg, .odp,<br>.odt, .ods |                                                                                     | <b>♦</b> Ajouter |
|                                                                                                    | Annexe 2 - Formulaire de confirmation de respect des règles de la commande publique |                  |
|                                                                                                    |                                                                                     | ➡ Ajouter        |
|                                                                                                    | .***. Cofinancé par                                                                 | RÉGI             |

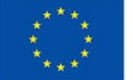

VAL DE LOIRE

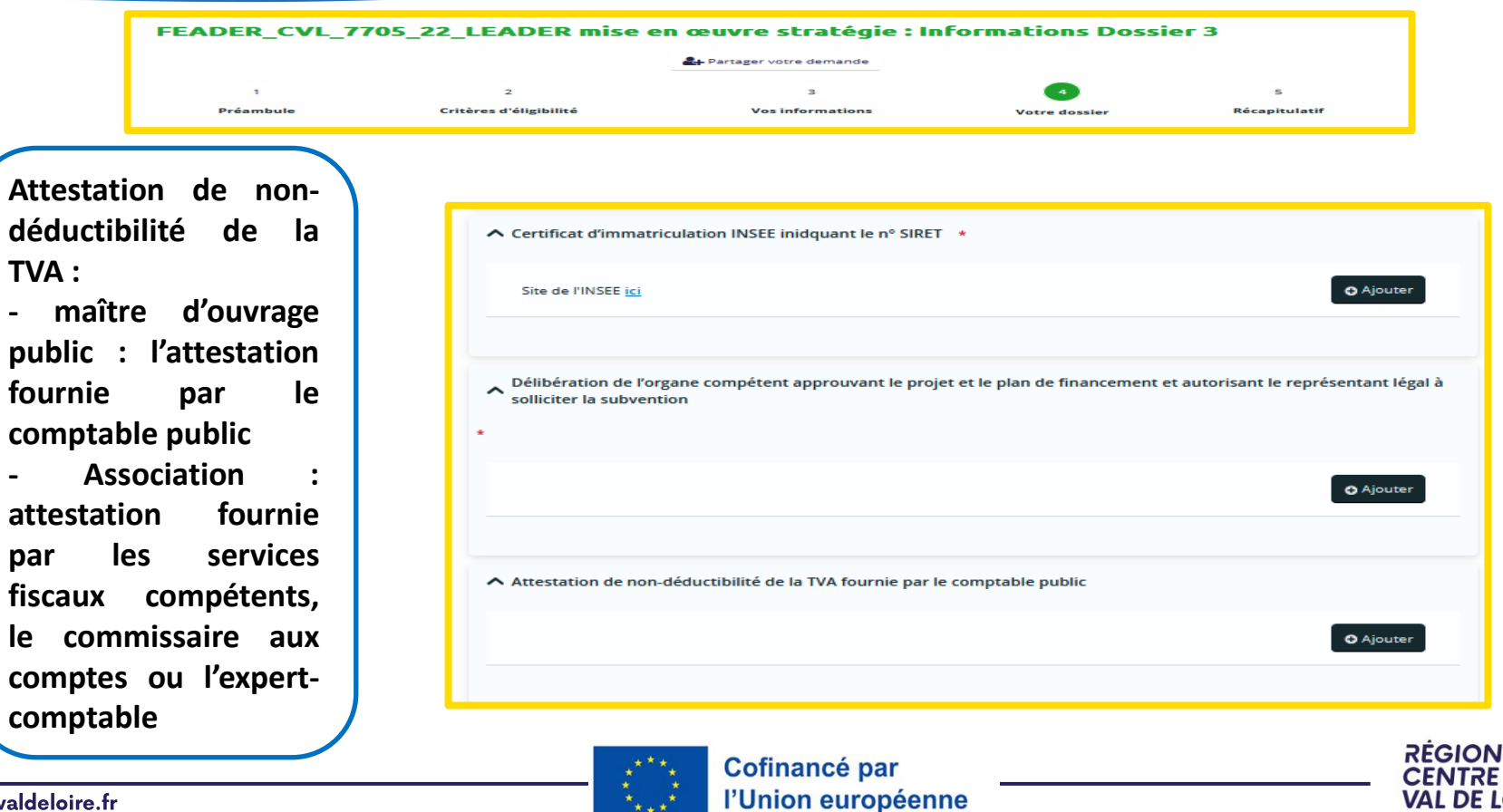

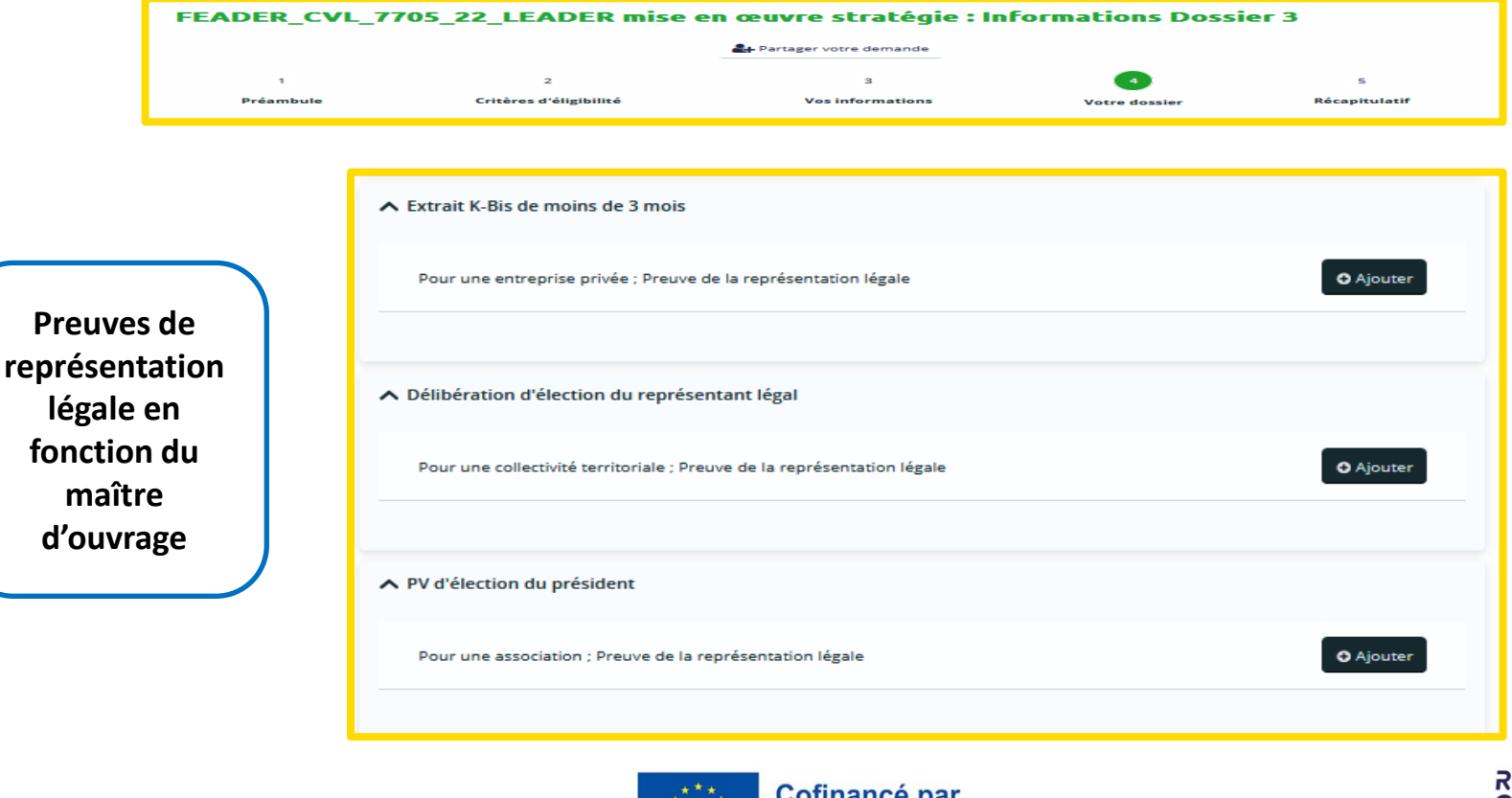

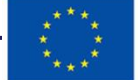

|                    | FEADER_CV      | L_7705_22_LEADER mise o     | en œuvre stratégie : Inf  | formations Dossi   | er 3               |
|--------------------|----------------|-----------------------------|---------------------------|--------------------|--------------------|
|                    |                |                             | 2+ Partager votre demande | _                  |                    |
|                    | 1<br>Préambule | 2<br>Critères d'éligibilité | 3<br>Vos informations     | 4<br>Votre dossier | 5<br>Récapitulatif |
| Pour l<br>associat | es<br>ions     | Critères d'éligibilité      | vos informations          | iel                | Récepitulatif      |
|                    | l              |                             |                           |                    |                    |

VAL

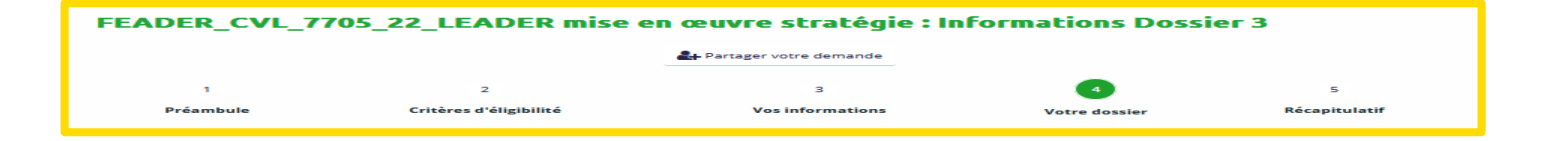

|                                                                                                    |           | (                           |
|----------------------------------------------------------------------------------------------------|-----------|-----------------------------|
| A Délégation de signature concernant la personne qui dépose la demande d'aide au nom de sa structure |           | A fournir si la personne qu |
| Si le signataire n'est pas le représentant légal                                                     | O Ajouter | complète le formulaire n'es |
|                                                                                                    |           | structure                   |

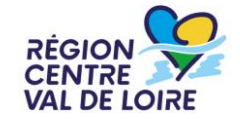

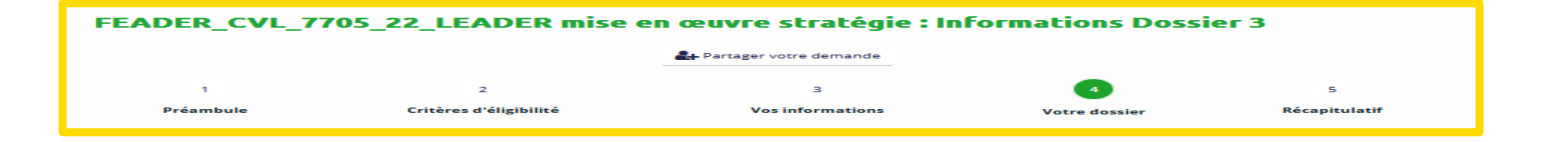

|               | Acte d'approbation ou convention constitutive du GIP                                              |
|---------------|---------------------------------------------------------------------------------------------------|
| $\overline{}$ | Pour un Groupement d'Intérêt Public                                                               |
| nts           |                                                                                                   |
|               | Parution au JO de la République française de l'arrêté d'approbation de la convention constitutive |
|               | Pour un Groupement d'Intérêt Public                                                               |
|               |                                                                                                   |

RÉGION CENTRE VAL DE LOIRE

## Pour les groupements d'intérêt public

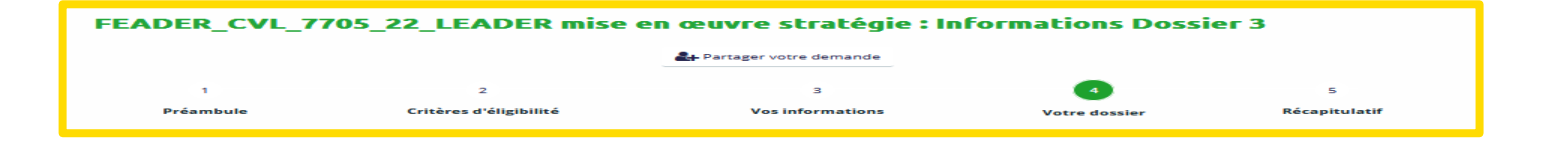

|                                   | ▲ Devis (hors procédure de marché public)                                                                                                    |
|-----------------------------------|----------------------------------------------------------------------------------------------------|
|                                   | - 1 devis ou autre pièce estimative du coût par nature de dépense comprise entre<br>500 et 3000 € HT - 2 devis par nature de dépense de plus de 3 000 € HT - 3 devis par<br>nature de dépense de plus de 90 000 € HT |
| Pour les dépenses<br>sur factures | ▲ Pièces de marché public                                                                                                    |
|                                   | En fonction de l'état d'avancement du marché public                                                                                                    |
|                                   |                                                                                                    |

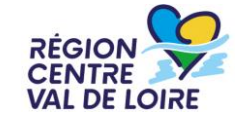

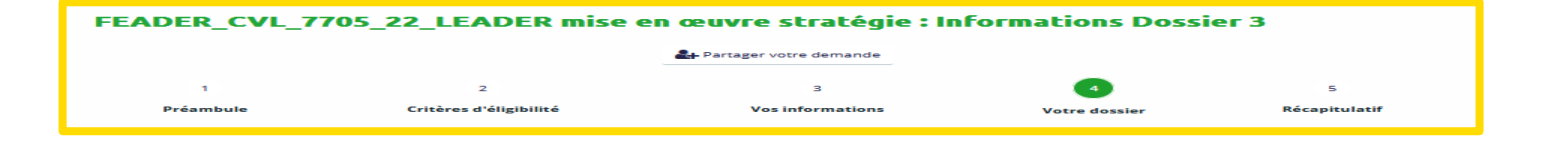

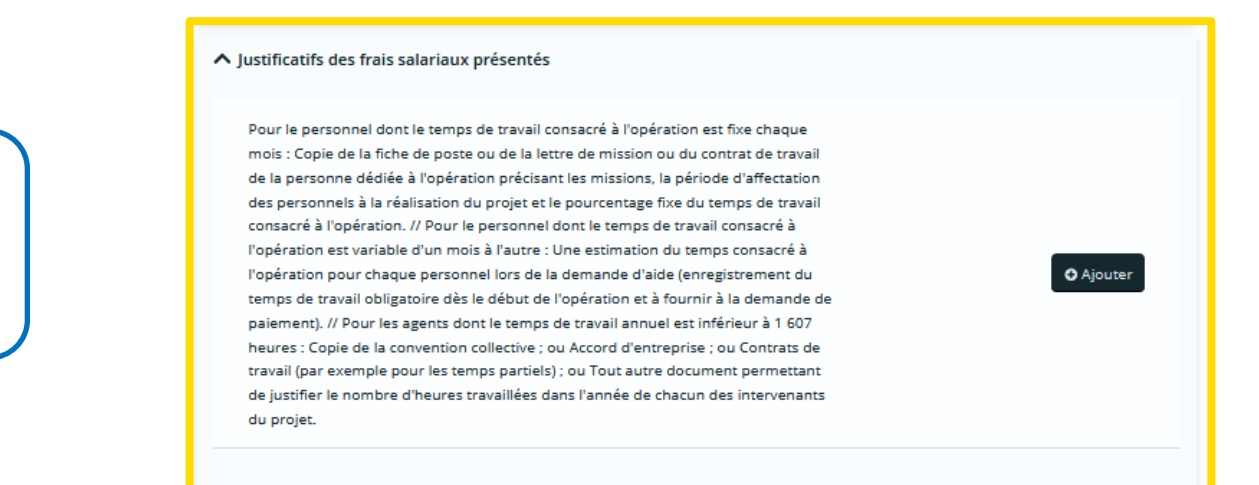

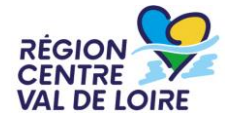

## Pour les dépenses de rémunération

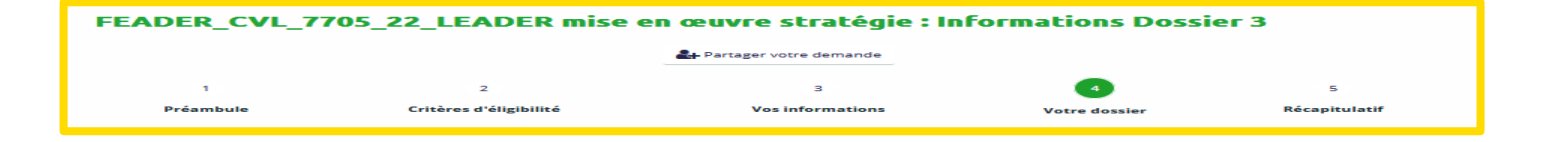

|                  | ▲ Convention de mandat précisant les responsabilités du mandant & mandataire à regard de l'aide FEAD                                       | ER        |
|------------------|----------------------------------------------------------------------------------------------------|-----------|
| A formula to and | En cas de mandant                                                                                                    | O Ajouter |
| échéant          | Un titre de propriété et un document justifiant le caractère onéreux si ce titre ne le spécifie pas                                        |           |
|                  | En cas d'acquisition immobilière. La valeur est certifiée par un expert indépendant<br>qualifié ou par un organisme officiel dûment agréé. | O Ajouter |
|                  |                                                                                                    |           |

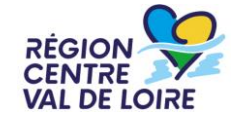

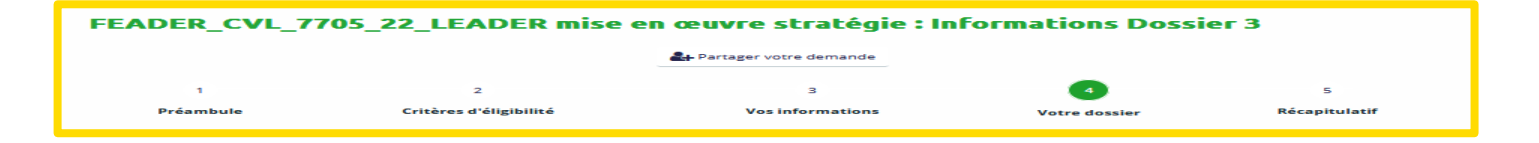

Si le cofinanceur n'a pas pris sa décision au moment du dépôt de la demande d'aide FEADER, cette décision devra être impérativement fournie pour l'instruction de la demande d'aide

| Si l'usager a demandé et obtenu des subventions d'autres financeurs, ou à défaut,<br>lettres d'intention de ces financeurs ou, à défaut, copie des demandes déposées<br>auprès de ces financeurs Attention : il doit être précisé pour chaque financeur<br>national comment celui-ci a déterminé le montant de sa subvention (dépenses<br>retenues ou écartées, modalités d'intervention, taux d'aide, plafond éventuel etc.). | O Ajouter |
|----------------------------------------------------------------------------------------------------|-----------|
|----------------------------------------------------------------------------------------------------|-----------|

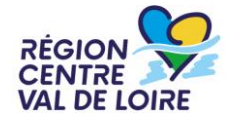

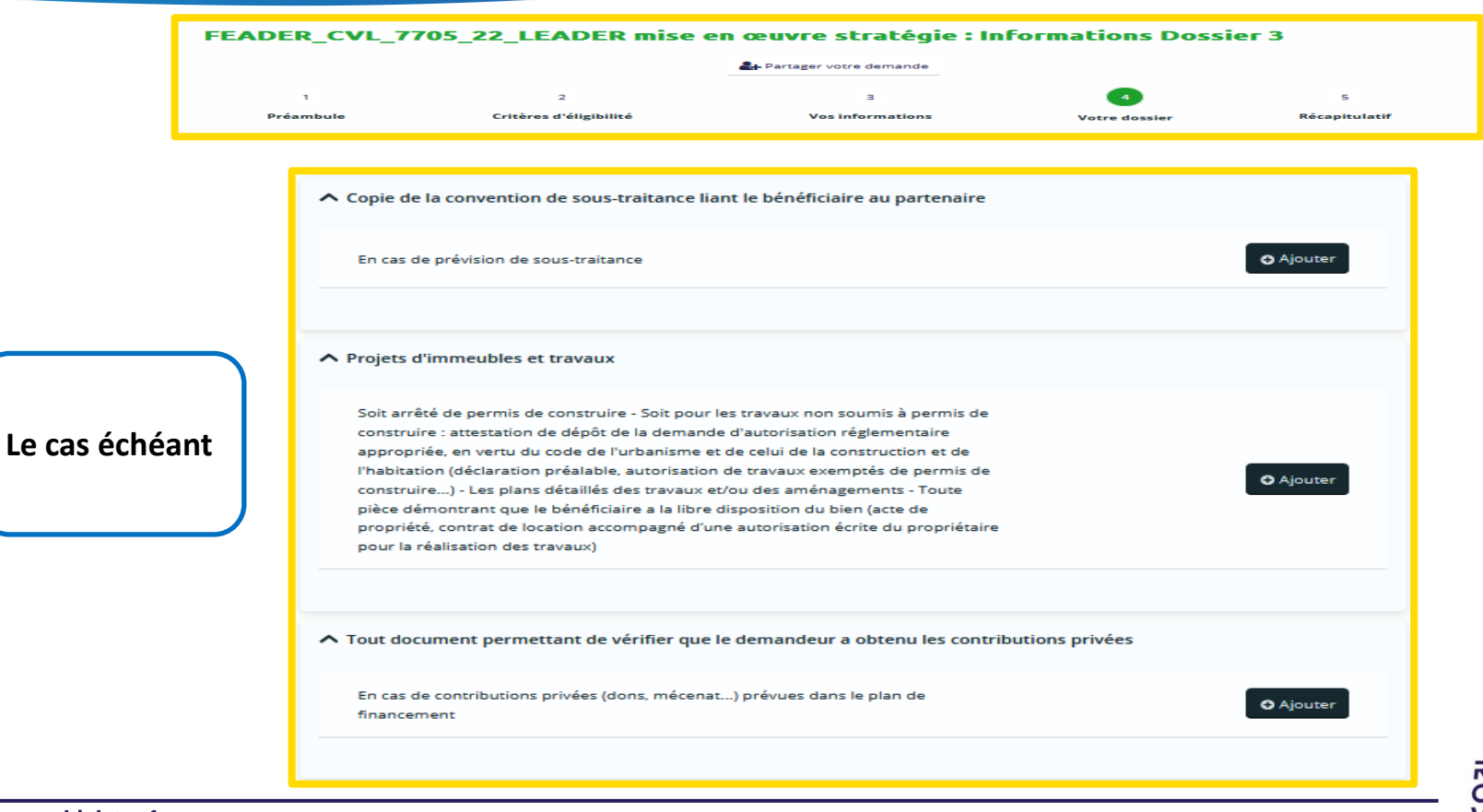

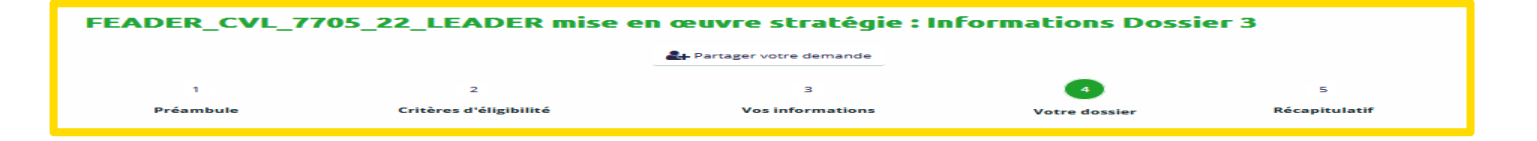

Si l'accord de coopération n'est pas signé à la date de dépôt de la demande d'aide, il devra être fourni avant la rédaction décision de la juridique FEADER. Si possible, fournir le projet d'accord de coopération.

| Projets de Coopération                                                                   |                  |
|------------------------------------------------------------------------------------------|------------------|
| o Accord de coopération ou projet d'accord détaillant les modalités de mise en           |                  |
| œuvre de l'action de coopération. L'accord de coopération signé devra être fourni        |                  |
| avant la decision attributive de l'aide a laquelle il sera annexe. O indicateurs propres |                  |
| au GAL O Pour les partenaires non-GAL ou situes dans un pays autre que la mance,         | <b>A</b> lioutor |
| échéant de la structure renrésentative du territoire o Pour les territoires non-GAI      | <b>O</b> Ajouter |
| fournir en plus de la lettre d'intention, un document permettant d'apprécier que le      |                  |
| territoire partenaire est organisé selon l'approche LEADER (caractère rural,             |                  |
| partenariat, stratégie de développement)                                                 |                  |

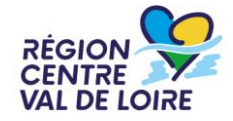

|                     | a- Partager votre demande                                                                                             |                                                                                                    |                                                                  |                    |  |
|---------------------|----------------------------------------------------------------------------------------------------|----------------------------------------------------------------------------------------------------|------------------------------------------------------------------|--------------------|--|
| 1<br>Préambule      | 2<br>Critères d'éligibilité                                                                                           | 3<br>Vos informations                                                                                                    | 4<br>Votre dossier                                               | 5<br>Récapitulatif |  |
|                     | Document justifiant du s                                                                                              | statut d'agriculteur (attestation AMEXA, e                                                                                                    | etc)                                                             |                    |  |
|                     | Pour les agriculteurs sauf<br>associations exerçant une                                                               | <sup>r</sup> CUMA (exploitants agricoles ; sociétés, fonda<br>e activité agricole)                                                                                                    | ations,                                                          | O Ajouter          |  |
|                     | <ul> <li>Certification de conform</li> </ul>                                                                          | nité aux obligations sociales                                                                                                    |                                                                  |                    |  |
|                     | Pour les exploitations et l                                                                                           | es entreprises agricoles                                                                                                    |                                                                  | O Ajouter          |  |
| ur les agriculteurs | Attestation délivrée par                                                                                              | l'administration gestionnaire                                                                                                    |                                                                  |                    |  |
|                     | Pour les CUMA : Mention<br>(MSA) OU document expl                                                                     | nant que le collectif est à jour de ses obligatic<br>icitant que le collectif n'est pas concerné                                                                                               | ons sociales                                                     | Ajouter            |  |
|                     | Attestation MSA                                                                                                    |                                                                                                    |                                                                  |                    |  |
|                     | Attestation MSA justifiant<br>(pour la société et chaque<br>collectif est à jour de ses<br>sociétés, sociétés ou grou | que le bénéficiaire est à jour de ses obligatio<br>a associé exploitant en cas de personnes mora<br>obligations sociales (pour les personnes phys<br>ipements, y compris CUMA, employeurs de m | ns sociales<br>ile) ou que le<br>iques, AE des<br>nain d'oeuvre) | O Ajouter          |  |

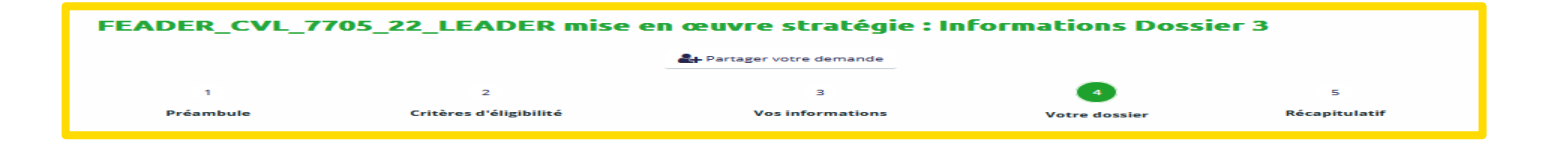

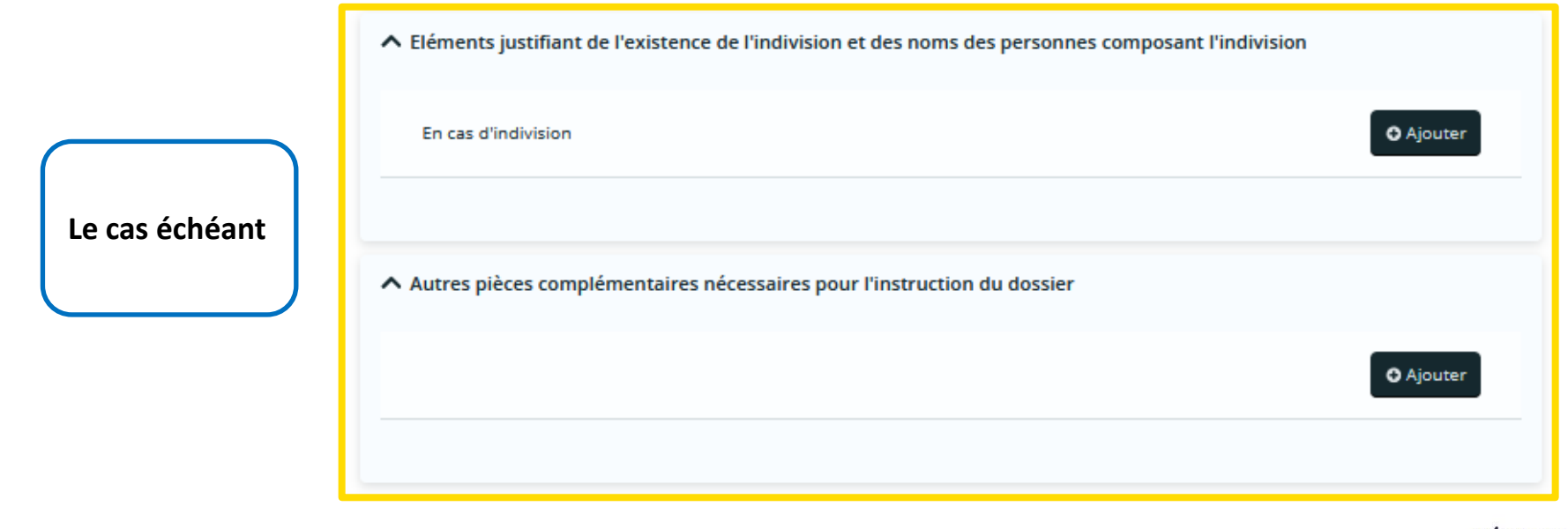

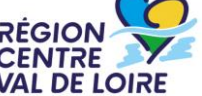

#### 2 – Le formulaire «nos aides en lignes»: Récapitulatif de la demande

Cocher

### ⊖ Précédent

Récapitulatif

Mention d'information particulière concernant les données personnelles relatives à la gestion des aldes agricoles FEADER

Les données à caractère personnel recueillies par la Région Centre-Val de Loire dans ce formulaire sont destinées au traitement de potre demande de subvention. Ces données sont destinées à un usage interne selon les habilitations répondant aux besoins métier. Elles sont conservées pendant la durée nécessaire à l'instruction et à la gestion de votre demande de subvention.

Vous disposez d'un droit d'accès, de rectification, d'opposition et d'effacement que vous pouvez exercer en vous adreusant au Délégué à la Protection des Données de la Région Centre Val de Loire : <u>contact.rgpd@centrevaldeloire.fr</u>. Vous pouvez par ailleurs saisir la Commission nationale de l'informatique et des libertés (CNIL) 3 place de Fontenoy – TSA 80715 7533 PARIS CEDEX 07 de toute réclamation concernant la façon dont la Région Centre-Val de Loire traite vos dongrées personnelles

Pour plus d'information sur les finalités et la base légale de ce traitement, sur les destinataires et les durées de conservation de vos données, ainsi que sur vos droits, vous pouvez consulter nos mentions complètes ici.

Les champs marqués d'un \* sont obligatoires.

Récapitulatif des informations saisies

Je déclare sur l'honneur l'exactitude des informations fournies.

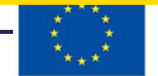

Cofinancé par l'Union européenne

puis cliquer **IMPERATIVEMENT** sur « transmettre » après vérification de vos saisies pour que votre demande d'aide soit déposée et enregistrée

Transmettre

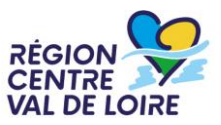

Les échanges avec le service instructeur se font via le portail « nos aides en ligne ». A réception de votre demande, les instructeurs au sein des maisons de Région de votre département étudieront votre dossier.

Dans le cas de dossiers incomplets ou nécessitant des modifications, le Service Instructeur vous adressera via le portail « nos aides en ligne » des demandes de contributions pour modifications ou de compléments pour pièces.

Les retours sont à réaliser via le portail « nos aides en ligne ».

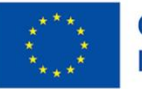

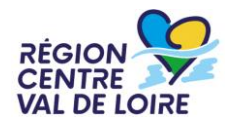